## th•mann

# SP 5600 portable grand keyboard

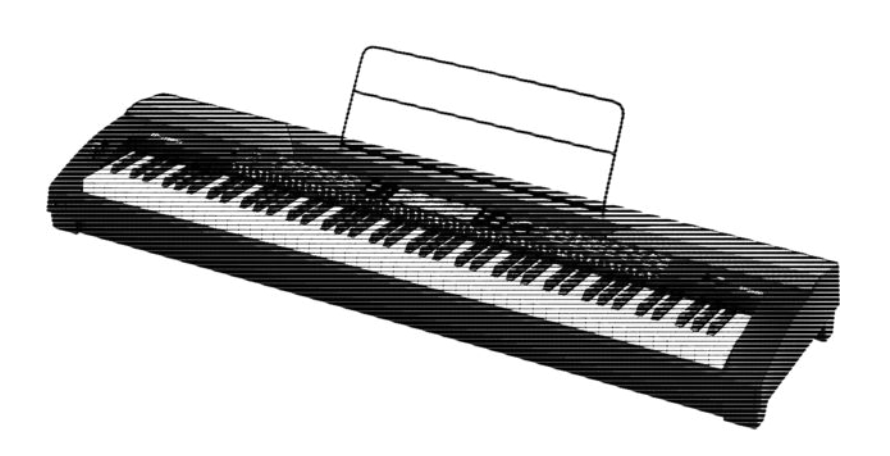

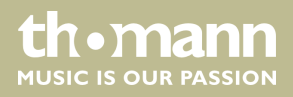

notice d'utilisation

Musikhaus Thomann Thomann GmbH Hans-Thomann-Straße 1 96138 Burgebrach Allemagne Téléphone : +49 (0) 9546 9223-0 Courriel : info@thomann.de Internet : www.thomann.de

20.02.2020, ID : 378054 (V4)

## Table des matières

| 1 | Remarques générales                                       | . 5 |
|---|-----------------------------------------------------------|-----|
|   | 1.1 Informations complémentaires                          | 5   |
|   | 1.2 Conventions typographiques                            | . 5 |
|   | 1.3 Symboles et mots-indicateurs                          | . 6 |
| 2 | Consignes de sécurité                                     | . 7 |
| 3 | Performances                                              | . 9 |
| 4 | Instructions d'assemblage                                 | 10  |
| 5 | Connexions et éléments de commande                        | 11  |
| 6 | Raccordements réalisables                                 | 16  |
| 7 | Guide rapide - démarrage rapide                           | 18  |
| 8 | Mise en marche ou en arrêt du clavier, configuration      | 21  |
|   | 8.1 Mise en marche/en arrêt du clavier                    | 21  |
|   | 8.2 Désactivation automatique                             | 21  |
|   | 8.3 Réglage du volume                                     | 21  |
|   | 8.4 Régler la sensibilité de la frappe                    | 21  |
|   | 8.5 Effet Sustain                                         | 22  |
|   | 8.6 Effets numériques                                     | 22  |
|   | 8.7 Configuration du clavier, menu de fonction            | 23  |
|   | 8.7.1 Accordement précis                                  | 24  |
|   | 8.7.2 Type de mesure                                      | 24  |
|   | 8.7.3 Point split                                         | 24  |
|   | 8.7.4 Fonction pédale                                     | 25  |
|   | 8.7.5 Sélection du réglage de l'harmonie                  | 26  |
|   | 8.7.6 Égaliseur                                           | 27  |
|   | 8.7.7 Effet Reverb                                        | 27  |
|   | 8.7.8 Part de l'effet de résonance dans le volume général | 28  |
|   | 8.7.9 Effet Chœur                                         | 28  |
|   | 8.7.10 Part de l'effet de chœur dans le volume général    | 28  |
|   | 8.7.11 Canal de réception MIDI                            | 29  |
|   | 8.7.12 Canal MIDI de transmission                         | 29  |
|   | 8.7.13 Désactivation automatique                          | 29  |
|   | 8.8 Enregistrer/charger les réglages de l'utilisateur     | 30  |
|   | 8.9 Réinitialiser les réglages de l'utilisateur           | 30  |
|   | 8.10 Effacement de tous les enregistrements enregistrés   | 31  |
| 9 | Utilisation                                               | 32  |
|   | 9.1 Mode Piano                                            | 32  |
|   | 9.2 Transposition                                         | 32  |
|   | 9.3 Lecture des séquences de démonstration                | 32  |
|   | 9.4 Jouer des styles                                      | 33  |
|   | 9.5 Jouer les morceaux                                    | 33  |

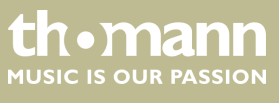

|    | 9.6 Métronome                                      | 33 |
|----|----------------------------------------------------|----|
|    | 9.7 Tempo                                          | 34 |
|    | 9.8 Mixer                                          | 34 |
|    | 9.9 Sélection des voix                             | 35 |
|    | 9.10 Mode DUAL                                     | 35 |
|    | 9.11 Mode split (partage)                          | 36 |
|    | 9.12 TWINOVA                                       | 36 |
|    | 9.13 Mode Harmonie                                 | 37 |
|    | 9.14 Reconnaissance d'un accord                    | 38 |
|    | 9.15 Répertoire des accords                        | 42 |
|    | 9.16 Accompagnement automatique                    | 43 |
|    | 9.17 Volume du morceau d'accompagnement, mode muet | 44 |
|    | 9.18 Fade in, Fade out                             | 45 |
|    | 9.19 One Touch Setting                             | 45 |
|    | 9.20 L'assistant de performance                    | 45 |
|    | 9.20.1 Mode GUITAR                                 | 46 |
|    | 9.20.2 Mode PIANO                                  | 46 |
|    | 9.21 Exercices                                     | 47 |
|    | 9.22 Fonction d'enregistrement                     | 48 |
|    | 9.22.1 Préparer un enregistrement                  | 49 |
|    | 9.22.2 Enregistrement                              | 50 |
|    | 9.22.3 Arrêt de l'enregistrement                   | 50 |
|    | 9.22.4 Lecture d'un enregistrement                 | 50 |
|    | 9.22.5 Effacement d'un enregistrement              | 51 |
|    | 9.23 Fonction MIDI                                 | 51 |
|    | 9.24 Support de stockage USB                       | 52 |
|    | 9.24.1 Lecture de la cle USB                       | 52 |
|    | 9.24.2 Charger des données de la Cle USB           | 52 |
|    | 9.24.3 Enregistrer les données sur la cle USB      | 53 |
|    | 9.24.4 Suppliment toutes les données de la cle OSB | 55 |
|    |                                                    | 54 |
| 10 | Données techniques                                 | 55 |
| 11 | Câbles et connecteurs                              | 57 |
| 12 | Dépannage                                          | 58 |
| 13 | Annexe                                             | 59 |
|    | 13.1 Liste des morceaux                            | 59 |
|    | 13.2 Styles-Liste                                  | 61 |
|    | 13.3 Voice-Liste                                   | 66 |
|    | 13.4 Demo-Liste                                    | 75 |
|    | 13.5 MIDI-Implementierungstabelle                  | 76 |
| 14 | Protection de l'environnement                      | 78 |

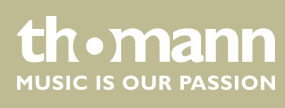

## 1 Remarques générales

La présente notice d'utilisation contient des remarques importantes à propos de l'utilisation en toute sécurité de cet appareil. Lisez et respectez les consignes de sécurité et les instructions fournies. Conservez cette notice en vue d'une utilisation ultérieure. Veillez à ce que tous les utilisateurs de l'appareil puissent la consulter. En cas de vente de l'appareil, vous devez impérativement remettre la présente notice à l'acheteur.

Nos produits et notices d'utilisation sont constamment perfectionnés. Toutes les informations sont donc fournies sous réserve de modifications. Veuillez consulter la dernière version de cette notice d'utilisation disponible sous <u>www.thomann.de</u>.

#### 1.1 Informations complémentaires

Sur notre site (*www.thomann.de*) vous trouverez beaucoup plus d'informations et de détails sur les points suivants :

| Téléchargement            | Cette notice d'utilisation est également disponible sous forme de fichier PDF à télécharger.                            |
|---------------------------|----------------------------------------------------------------------------------------------------|
| Recherche par<br>mot-clé  | Utilisez dans la version électronique la fonction de recherche pour trouver rapidement les sujets qui vous intéressent. |
| Guides en ligne           | Nos guides en ligne fournissent des informations détaillées<br>sur les bases et termes techniques.                      |
| Conseils<br>personnalisés | Pour obtenir des conseils, veuillez contacter notre hotline technique.                                                  |
| Service                   | Si vous avez des problèmes avec l'appareil, notre<br>service clients sera heureux de vous aider.                        |

#### 1.2 Conventions typographiques

Cette notice d'utilisation utilise les conventions typographiques suivantes :

Les inscriptions pour les connecteurs et les éléments de commande sont entre crochets et en italique.

**Exemples :** bouton [VOLUME], touche [Mono].

Affichages

Inscriptions

Des textes et des valeurs affichés sur l'appareil sont indiqués par des guillemets et en italique.

Exemples : « ON » / « OFF »

SP 5600

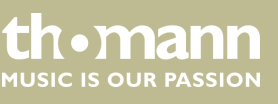

| Instructions        | Les différentes étapes d'une instruction sont numérotées consécutivement. Le résultat d'une étape est en retrait et mis en évidence par une flèche.                                                                                                    |  |  |  |
|---------------------|----------------------------------------------------------------------------------------------------|--|--|--|
|                     | Exemple :                                                                                                    |  |  |  |
|                     | 1. Allumez l'appareil.                                                                                                    |  |  |  |
|                     | 2. Appuyez sur [AUTO].                                                                                                    |  |  |  |
|                     | ⇒ Le fonctionnement automatique est démarré.                                                                                                    |  |  |  |
|                     | <b>3.</b> Eteignez l'appareil.                                                                                                    |  |  |  |
| Références croisées | Les références à d'autres endroits dans cette notice d'utilisation sont identifiées par<br>une flèche et le numéro de page spécifié. Dans la version électronique de cette<br>notice d'utilisation, vous pouvez cliquer sur la référence croisée pour accéder directe-<br>ment à l'emplacement spécifié. |  |  |  |
|                     | Exemple : Voir 🖔 « <i>Références croisées » à la page 6</i> .                                                                                                    |  |  |  |

## 1.3 Symboles et mots-indicateurs

Cette section donne un aperçu de la signification des symboles et mots-indicateurs utilisés dans cette notice d'utilisation.

| Terme générique              | Signification                                                                                                    |  |  |
|------------------------------|----------------------------------------------------------------------------------------------------|--|--|
| DANGER                       | Cette association du symbole et du terme générique<br>renvoie à une situation dangereuse directe se tradui-<br>sant par de graves lésions voire la mort si celle-ci ne<br>peut être évitée.                         |  |  |
| ATTENTION !                  | Cette association du symbole et du terme générique<br>renvoie à une situation dangereuse potentielle pou-<br>vant se traduire par des lésions légères ou moindres si<br>celle-ci ne peut être évitée.               |  |  |
| REMARQUE !                   | Cette association du symbole et du terme générique<br>renvoie à une situation dangereuse potentielle pou-<br>vant se traduire par des dommages matériels et sur<br>l'environnement si celle-ci ne peut être évitée. |  |  |
| Symbole d'avertisse-<br>ment | Type de danger                                                                                                    |  |  |
| Â                            | Avertissement : tension électrique dangereuse.                                                                                                    |  |  |
|                              | Avertissement : emplacement dangereux.                                                                                                    |  |  |

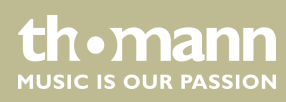

## 2 Consignes de sécurité

#### **Utilisation conforme**

Cet appareil est destiné à générer un son électronique par le biais d'un clavier de piano. Utilisez l'appareil uniquement selon l'utilisation prévue, telle que décrite dans cette notice d'utilisation. Toute autre utilisation, de même qu'une utilisation sous d'autres conditions de fonctionnement, sera considérée comme non conforme et peut occasionner des dommages corporels et matériels. Aucune responsabilité ne sera assumée en cas de dommages résultant d'une utilisation non conforme.

L'appareil doit uniquement être utilisé par des personnes en pleine possession de leurs capacités physiques, sensorielles et mentales et disposant des connaissances et de l'expérience requises. Toutes les autres personnes sont uniquement autorisées à utiliser l'appareil sous la surveillance ou la direction d'une personne chargée de leur sécurité.

#### Sécurité

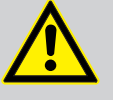

#### DANGER Dangers pour les enfants

 Assurez-vous d'une élimination correcte des enveloppes en matière plastique et des emballages. Ils ne doivent pas se trouver à proximité de

bébés ou de jeunes enfants. Danger d'étouffement !

Veillez à ce que les enfants ne détachent pas de petites pièces de l'appareil (par exemple des boutons de commande ou similaires). Les enfants pourraient avaler les pièces et s'étouffer.

Ne laissez jamais des enfants seuls utiliser des appareils électriques.

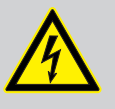

#### DANGER

Décharge électrique due aux tensions élevées circulant à l'intérieur de l'appareil

Des pièces sous haute tension sont installées à l'intérieur de l'appareil.

Ne démontez jamais les caches de protection. Les pièces à l'intérieur de l'appareil ne nécessitent aucun entretien de la part de l'utilisateur.

N'utilisez pas l'appareil lorsque des caches, dispositifs de protection ou composants optiques manquent ou sont endommagés.

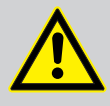

#### ATTENTION ! Risque de traumatismes auditifs

tismes auditifs temporaires ou permanents.

Lorsque des haut-parleurs ou des casques sont raccordés, l'appareil peut produire un volume sonore susceptible de provoquer des trauma-

N'utilisez pas l'appareil continuellement à plein volume. Diminuez le volume dès que vous percevez l'apparition d'acouphènes ou de perte auditive.

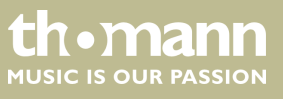

SP 5600

#### **REMARQUE!**

#### Conditions d'utilisation

L'appareil est conçu pour une utilisation en intérieur. Pour ne pas l'endommager, n'exposez jamais l'appareil à des liquides ou à l'humidité. Évitez toute exposition directe au soleil, un encrassement important ainsi que les fortes vibrations.

#### **REMARQUE!**

#### Alimentation électrique externe

L'appareil est alimenté en électricité à partir d'un bloc d'alimentation externe. Avant de raccorder le bloc d'alimentation externe, contrôlez si la tension indiquée sur le bloc d'alimentation correspond à la tension de votre réseau d'alimentation local et si la prise de courant est équipée d'un disjoncteur différentiel. En cas de non-observation, l'appareil pourrait être endommagé et l'utilisateur risquerait d'être blessé.

Lorsqu'un orage s'annonce ou que l'appareil ne doit pas être utilisé pendant une période prolongée, débranchez le bloc d'alimentation externe du réseau d'alimentation afin de réduire le risque de décharge électrique ou d'incendie.

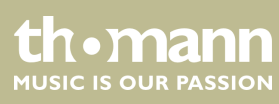

## 3 Performances

- 88 touches à marteaux
- Écran multifonctions à LED
- Molette Pitch Bend
- Polyphonie 128 voix
- 600 voix
- 230 styles programmés, 10 user styles
- 120 songs programmés, 5 user songs
- 5 démo songs
- Effets Hall, Chorus et Sustain
- Master EQ
- Séquenceur
- Fonction d'accompagnement et d'enregistrement
- Fonction d'apprentissage avec bibliothèque d'accords
- Modes Split et Duo
- Métronome
- Fonction de transposition
- Haut-parleurs intégrés
- Interface USB
- Déconnexion automatique
- Pupitre, pédale Sustain, support de notes et bloc d'alimentation 12 V fournis

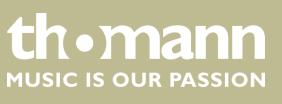

## 4 Instructions d'assemblage

Sortez l'appareil de son emballage et vérifiez soigneusement l'absence de tout dommage avant de l'utiliser. Veuillez conserver l'emballage. Utilisez l'emballage d'origine ou vos propres emballages particulièrement appropriés au transport ou à l'entreposage afin de protéger l'appareil des secousses, de la poussière et de l'humidité pendant le transport et l'entreposage.

Placez l'instrument à l'emplacement souhaité.

L'instrument est alimenté par le bloc d'alimentation 12 V fourni. Vérifiez que l'instrument est éteint avant de le raccorder à l'alimentation électrique, ou éteignez-le, si ce n'est pas le cas.

Tournez le bouton de réglage du volume sur « minimum » dans le sens contraire des aiguilles d'une montre avant de connecter l'appareil à l'alimentation électrique ou à d'autres appareils. pour protéger les haut-parleurs.

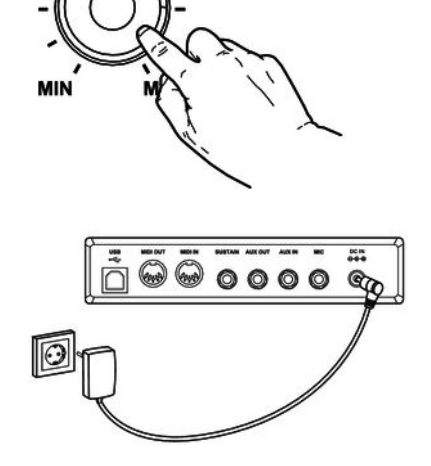

Alimentation électrique

/OLUME

Branchez le câble à la sortie du bloc d'alimentation à la prise d'entrée [DC IN] à l'arrière de l'appareil. Branchez ensuite la fiche du câble d'alimentation électrique dans une prise électrique raccordée dans les règles de l'art.

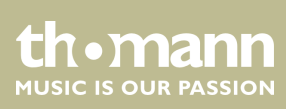

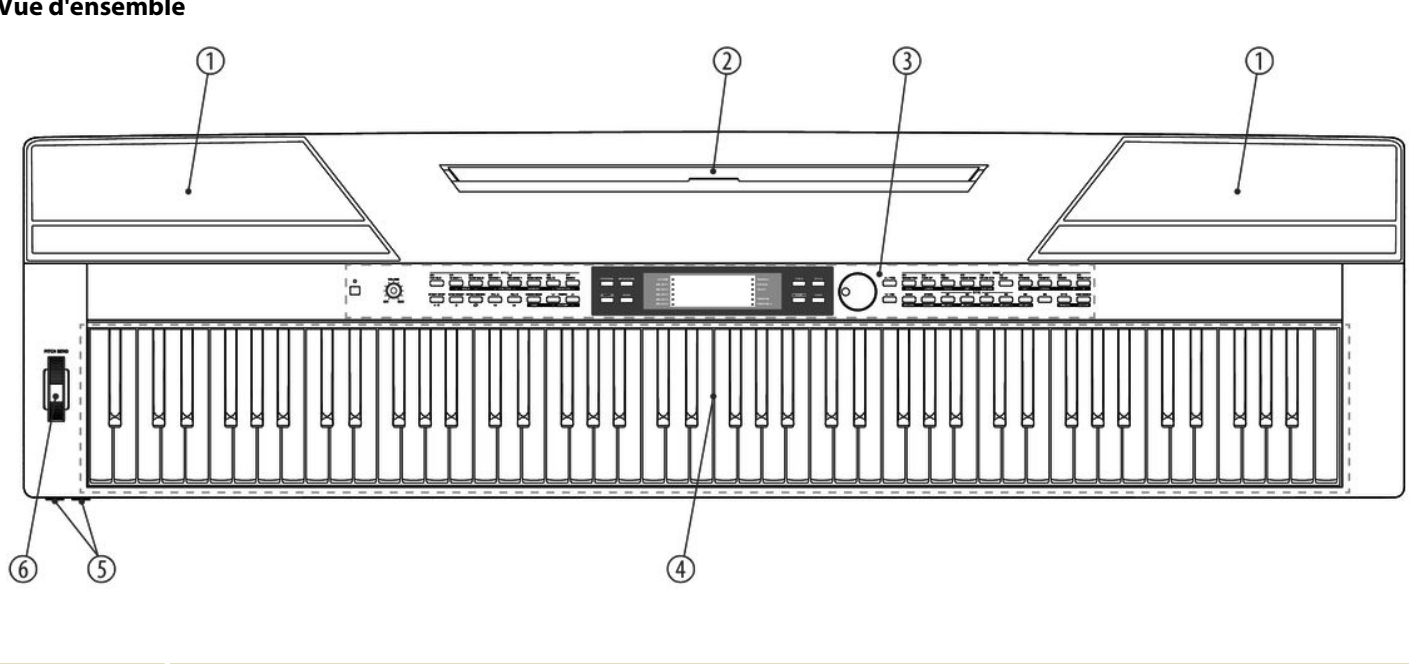

#### **Connexions et éléments de commande** 5

1 Haut-parleurs intégrés. 2 Support pour pupitre.

4 Clavier de 88 touches. 5  $2 \times \text{prises pour casque}$ 

3 Tableau de commande avec touche de fonctions et écran.

6 Pitch-Bend-Rad zum Verändern der Tonhöhe.

Vue d'ensemble

#### Tableau de commande

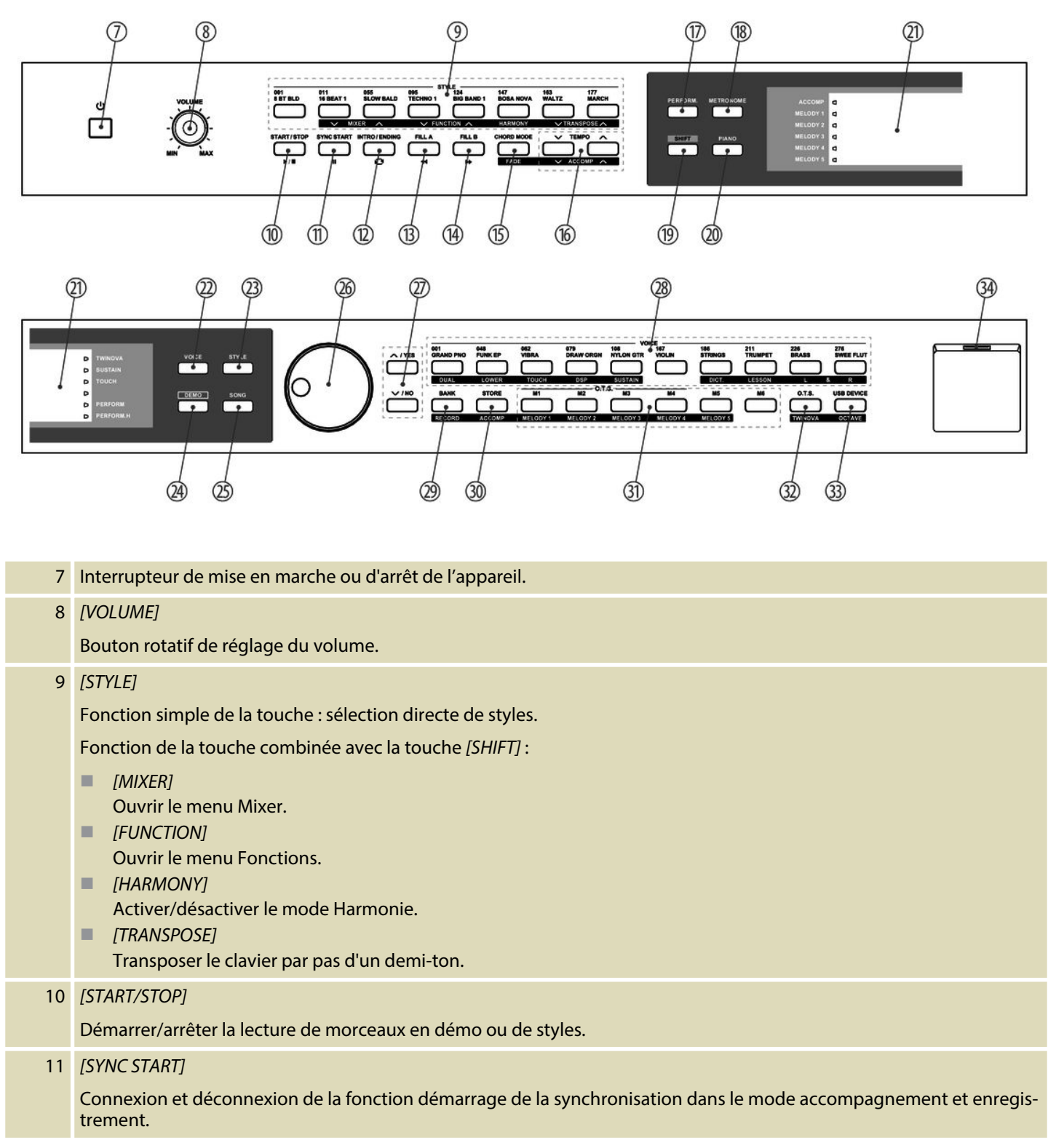

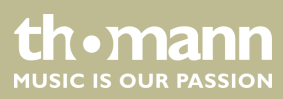

| 12 | [INTRO/ENDING]                                                                                                  |
|----|----------------------------------------------------------------------------------------------------|
|    | Ajout d'une intro/un ending en mode accompagnement.                                                             |
| 13 | [FILL A]                                                                                                    |
|    | Ajout de cadences de remplissage en mode accompagnement.                                                        |
| 14 | [FILL B]                                                                                                    |
|    | Ajout de cadences de remplissage en mode accompagnement.                                                        |
| 15 | [CHORD MODE]   [FADE]                                                                                           |
|    | Fonction simple de la touche : Activer/désactiver le mode Accord.                                               |
|    | Fonction de la touche combinée avec la touche [SHIFT] : Activer/désactiver le mode Fade en mode accompagnement. |
| 16 | [TEMPO]   [ACCOMP]                                                                                              |
|    | Fonction simple de la touche : Augmenter/réduire la vitesse de lecture.                                         |
|    | Fonction de la touche combinée avec la touche [SHIFT] : Réglage du volume de la piste d'accompagnement.         |
| 17 | [PERFORM]                                                                                                    |
|    | Activer/désactiver l'assistant de performance.                                                                  |
| 18 | [METRONOME]                                                                                                    |
|    | Activer/désactiver le métronome.                                                                                |
| 19 | [SHIFT]                                                                                                    |
|    | Activer la fonction secondaire de touches de fonction occupées par une double fonction                          |
| 20 | [PIANO]                                                                                                    |
|    | Ouverture du mode Piano.                                                                                        |
| 21 | Écran.                                                                                                    |
| 22 | [VOICE]                                                                                                    |
|    | ouverture du mode Voice.                                                                                        |
| 23 | [STYLE]                                                                                                    |
|    | ouverture du mode Style.                                                                                        |
| 24 | [DEMO]                                                                                                    |
|    | ouverture du mode Démo.                                                                                         |
| 25 | [SONG]                                                                                                    |
|    | ouverture du mode Song.                                                                                         |
| 26 | Bouton rotatif pour choisir des fonctions, paramètres et mesures.                                               |
| 27 | ▲   [YES] : Augmenter de 1 le choix des paramètres et la valeur affichée.                                       |
|    | ▼   [NO] : Réduire de 1 le choix des paramètres et la valeur affichée.                                          |

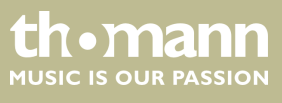

| 28 | [VOICES]                                                                                                    |
|----|----------------------------------------------------------------------------------------------------|
|    | Fonction simple de la touche : sélection directe de voix.                                                                |
|    | Fonction de la touche combinée avec la touche [SHIFT] :                                                                  |
|    | [DUAL]                                                                                                    |
|    | Activer/désactiver le mode Dual (fonction Layer)                                                                         |
|    | [LOWEK]     Activer/désactiver le mode Lower (fonction Split)                                                            |
|    | <ul> <li>[TOUCH]</li> </ul>                                                                                              |
|    | Ouvrir le menu pour régler la sensibilité de la frappe du clavier.                                                       |
|    | [DSP]<br>Miss on mouche ou en emôt des effets numériques                                                                 |
|    | <i>ISUSTAIN</i>                                                                                                    |
|    | Ajouter/enlever la fonction Sustain                                                                                      |
|    | [DICT]                                                                                                    |
|    | Ouvrir la bibliothèque d'accords                                                                                         |
|    | Activer/désactiver le mode Lesson.                                                                                       |
|    | <b>[</b> <i>L</i> ]                                                                                                    |
|    | Sélectionner la voix de la main gauche en mode Lesson.                                                                   |
|    | [K]<br>Sélectionner la voix de la main droite en mode Lesson                                                             |
| 20 |                                                                                                    |
| 29 | Exercise simple de la touche : sélection d'une banque d'enregistrement                                                   |
|    | Fonction de la touche combinée avec la touche <i>[CHIET]</i> : Activer/décactiver la mode apregistrement                 |
| 20 |                                                                                                    |
| 30 |                                                                                                    |
|    | Fonction simple de la touche : enregistrement de la valeur actuelle comme reglage d'utilisateur.                         |
|    | Fonction de la touche combinee avec la touche [SHIFT] : selection d'une piste d'accompagnement pour enregistre-<br>ment. |
| 31 | [M1] [M6] [MELODY 1] [MELODY 5]                                                                                          |
| 51 | Fonction simple de la touche : Appeler le réglage utilisateur M1 $M5$ (en mode QTS M1 $M4$ )                             |
|    | Fonction de la touche combinée avec la touche <i>(SHIFT)</i> : sélection des nistes mélodiques 1 5 nour l'enregistrement |
| 27 |                                                                                                    |
| 52 | Exerction simple de la touche : Activer/désactiver le mode un deigt (One Touch Setting)                                  |
|    | Fonction simple de la touche . Activer/desactiver le mode di doigt (one rouch setting).                                  |
|    | ronction de la touche combinee avec la touche [Smir I] : Activer/desactiver le mode TWINOVA.                             |
| 33 |                                                                                                    |
|    | Fonction simple de la touche : Ouvrir le menu pour le réglage des fonctions USB.                                         |
|    | Fonction de la touche combinée avec la touche [SHIFT] : Transposition d'octave du clavier en mode TWINOVA.               |
| 34 | Interface USB pour la connexion d'un appareil compatible USB.                                                            |

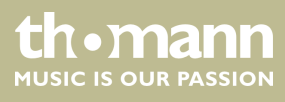

#### Connexions à l'arrière du piano numérique

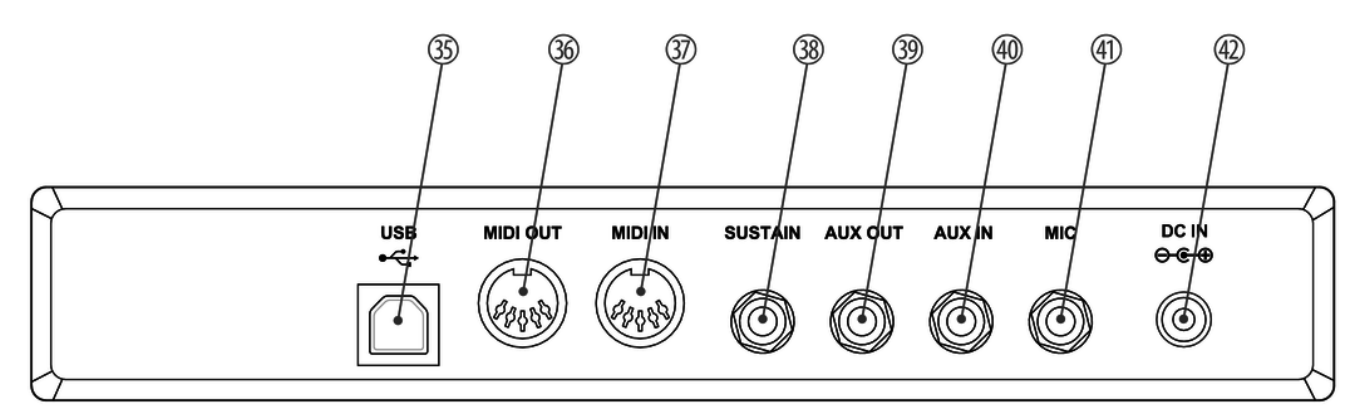

| 35 | [USB]                                                                                                    |
|----|----------------------------------------------------------------------------------------------------|
|    | Une interface USB sert à raccorder un ordinateur.                                                                                                    |
| 36 | [MIDI OUT]                                                                                                    |
|    | Sortie MIDI pour raccorder un appareil MIDI externe.                                                                                                   |
| 37 | [MIDI IN]                                                                                                    |
|    | Entrée MIDI pour raccorder un appareil MIDI externe.                                                                                                   |
| 38 | [SUSTAIN]                                                                                                    |
|    | Prise pour la connexion d'une pédale (fiche jack en 6,35 mm)                                                                                           |
| 39 | [AUX OUT]                                                                                                    |
|    | Prise de sortie pour raccorder l'appareil à un amplificateur, une chaîne hi-fi, un pupitre de mixage ou un appareil enregistreur (fiche jack 6,35 mm). |
| 40 | [AUX IN]                                                                                                    |
|    | Prise d'entrée pour le raccord d'un appareil audio externe (par ex. un lecteur MP3 ou un lecteur CD) (prise jack<br>6,35 mm).                          |
| 41 | [MIC]                                                                                                    |
|    | Prise pour raccorder un microphone (prise jack en 6,35 mm).                                                                                            |
| 42 | [DC IN]                                                                                                    |
|    | Prise de bloc d'alimentation.                                                                                                    |
|    |                                                                                                    |

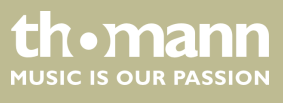

SP 5600

## 6 Raccordements réalisables

#### Casque

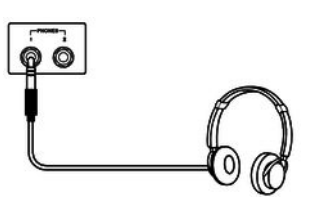

#### Appareils audio externes via AUX OUT

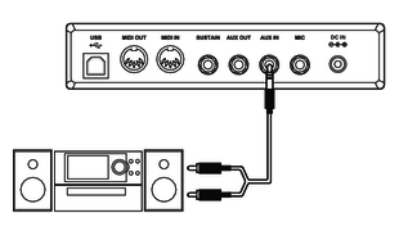

Vous trouverez les deux prises de casque 1 et 2 à gauche sous le clavier.

Si vous connectez un casque (non fourni) à la sortie 2, les haut-parleurs sont automatiquement coupés.

Lorsque vous utilisez la sortie 1, vous entendez le son via le casque et les haut-parleurs.

La prise [AUX OUT], vous permet de raccorder le clavier à un amplificateur, une chaîne hi-fi, un pupitre de mixage ou un appareil enregistreur Branchez une extrémité du câble audio dans la prise [AUX OUT] à l'arrière du clavier et l'autre extrémité dans l'entrée de l'appareil audio correspondant.

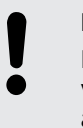

#### **REMARQUE!**

Pour prévenir tout endommagement des haut-parleurs, réglez le volume sonore sur « minimum » avant de connecter d'autres appareils au clavier !

#### Appareils audio externes via AUX IN

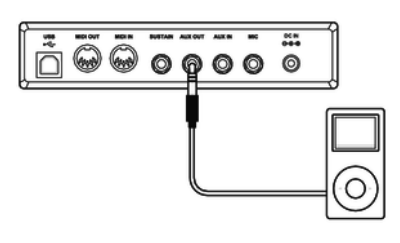

au clavier. Ainsi vous pouvez écouter des morceaux de musique via les haut-parleurs internes du clavier et jouer simultanément. Branchez une extrémité du câble audio dans la prise [AUX IN] à l'arrière du clavier et l'autre extrémité dans la sortie de l'appareil audio correspondant.

La prise [AUX IN] vous permet par exemple de connecter un lecteur CD ou MP3-Player

#### Raccord d'un ordinateur via port USB

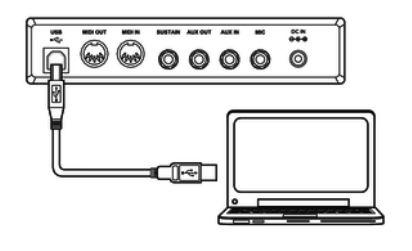

Le port USB permet de raccorder le clavier à un PC pour échanger des données. De plus s'y effectue aussi le transfert de fichiers MIDI.

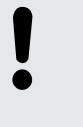

#### **REMARQUE!**

Ne définissez pas l'interface USB dans le logiciel sur l'ordinateur en même temps comme entrée et sortie. Dans le cas contraire, il y aura chevauchement lors de la lecture du clavier.

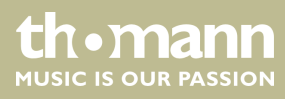

#### Raccord d'un appareil MIDI via MIDI OUT

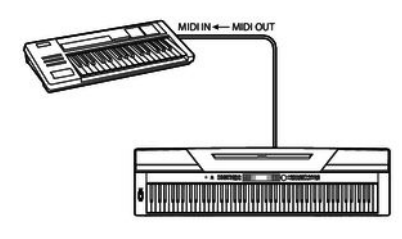

L'interface MIDI [MIDI IN] permet de recevoir des données MIDI d'un appareil MIDI externe.

Raccord d'un appareil MIDI via MIDI OUT

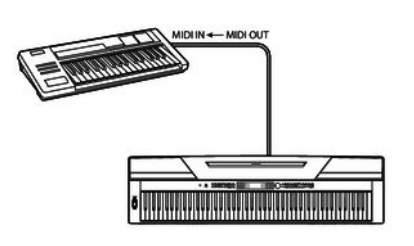

L'interface MIDI [*MIDI OUT*] permet de transmettre des données MIDI vers un appareil MIDI externe.

Pédale Sustain

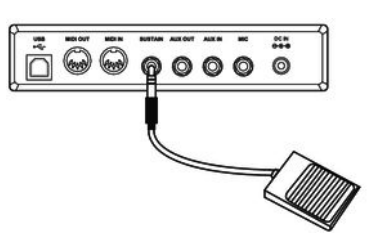

La prise [SUSTAIN] permet de raccorder une pédale Sustain au clavier.

Microphone

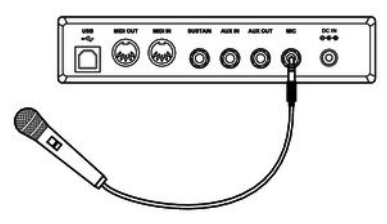

Pédales

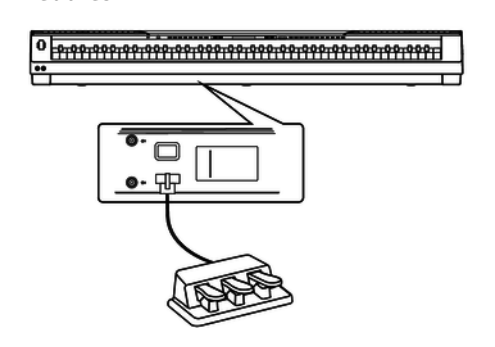

La prise [*MIC*] permet de raccorder un micro dynamique au clavier (prise jack en 6,3 mm).

Via la prise au bas du clavier, vous pouvez connecter la pédale du pupitre en bois SP-5600 (en option).

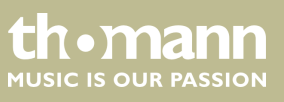

## 7 Guide rapide - démarrage rapide

Pour vous permettre un démarrage rapide, les fonctions essentielles du clavier sont décrits brièvement dans ce chapitre. Une description détaillée du réglage, voir les chapitres & *Chapitre 9 « Utilisation » à la page 32*et & *Chapitre 8 « Mise en marche ou en arrêt du clavier, configuration » à la page 21*.

Mise en marche/en arrêt du clavier

Appuyez sur l'interrupteur de marche/arrêt à gauche du panneau de commande pour allumer ou éteindre le clavier. Sur l'écran clignote l'indication «*Loading*!». Le clavier est immédiatement prêt à fonctionner.

Réglage du volume

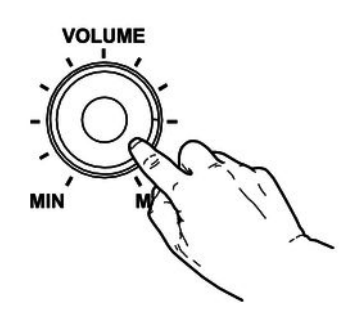

Réglez un niveau de volume agréable pour la lecture et les exercices avec le bouton rotatif *[VOLUME]*. Tournez le régleur dans le sens des aiguilles d'une montre pour augmenter le volume. Tournez-le dans le sens inverse pour diminuer le volume.

#### Lecture des séquences de démonstration

Les morceaux de démo font entendre la sonorité et l'étendue des hauteurs de son du clavier.

- **1.** Appuyez sur [DEMO] pour démarrer la lecture en boucle des séquences de démo.
- **2.** Avec /[YES] et /[NO] , passez d'une des cinq séquences démo à l'autre (voir & Chapitre 13.4 « Demo-Liste » à la page 75).
- **3.** Appuyez encore une fois sur [DEMO] ou [START/STOP] pour terminer la lecture des séquences démo.

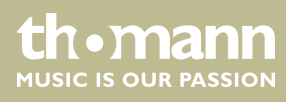

| Jouer les voix             |                                                                                                    |
|----------------------------|----------------------------------------------------------------------------------------------------|
|                            | Le clavier offre une sélection de 600 voix réalistes, voir 🏷 Chapitre 13.3 « Voice-Liste »<br>à la page 66.                                                                                                    |
|                            | Appuyez sur [VOICE] ou sur une touche de sélection directe pour activer la der-<br>nière voix réglée ou la voix souhaitée.                                                                                                    |
|                            | ⇒ L'écran affiche le numéro et le nom de la première voix de la main droite<br>(chant), par exemple, « VOICE R1 », « 001 », « GrandPno ».                                                                                                    |
|                            | <b>2.</b> Utilisez les touches [YES] et [NO], le cadran ou une autre touche de sélection directe pour attribuer une autre voix.                                                                                                    |
|                            | En appuyant plusieurs fois sur la touche [VOICE], la touche de sélection directe commute entre la voix du haut et la voix du bas.                                                                                                    |
|                            | Dans les modes Dual et Split, commutez entre la première et la deuxième voix de la main droite et la voix de la main gauche en appuyant plusieurs fois sur la touche [VOICE] . « VOICE R1 », « VOICE R2 » et « VOICE L », voir les alinéas mode Dual et Split. |
| Jouer des styles           |                                                                                                    |
|                            | Les styles stockés dans le clavier sont utilisés pour accompagner votre propre jeu lors<br>de représentations, d'exercices et d'enregistrements.                                                                                                    |
|                            | <b>1.</b> Appuyez sur [STYLE] pour activer le mode Style.                                                                                                    |
|                            | 2. Utilisez les touches /[YES] et /[NO], la soue de sélection ou une autre touche de sélection directe pour activer directement le style souhaité (voir <sup>t</sup> ♦ Chapitre 13.2 « Styles-Liste » à la page 61).                                           |
|                            | <b>3.</b> Appuyez sur [START/STOP] pour démarrer et arrêter la lecture du style.                                                                                                    |
| Jouer les morceaux         |                                                                                                    |
|                            | Le clavier propose une sélection de 120 morceaux pour l'accompagnement pendant<br>les représentations, l'exercice et l'enregistrement. De plus, vous disposez de cinq<br>pistes pour vos propres enregistrements.                                              |
|                            | <b>1.</b> Appuyez sur [SONG] pour démarrer la lecture en boucle des morceaux.                                                                                                    |
|                            | 2. ► Avec /[YES] et /[NO], passez d'un morceau enregistré à l'autre (voir & Chapitre 13.1 « Liste des morceaux » à la page 59).                                                                                                    |
|                            | <b>3.</b> Appuyez sur [START/STOP] pour démarrer et arrêter la lecture du morceau.                                                                                                    |
|                            | <b>4.</b> Appuyez sur [ <i>STYLE</i> ] ou [ <i>VOICE</i> ] pour quitter le mode Song.                                                                                                    |
| Enregistrement de morceaux | Vous pouvez enregistrer vos propres morceaux sur le clavier et sauvegarder cinq<br>enregistrements dans la mémoire interne.                                                                                                    |
|                            | 1. Appuyez simultanément sur les touches [SHIFT] et [RECORD] pour activer le mode d'enregistrement.                                                                                                    |
|                            | 2. Sélectionnez à l'aide des touches [YES] et [NO] ou avec le cadran un emplace-<br>ment d'enregistrement libre.                                                                                                    |
|                            | <b>3.</b> Appuyez encore une fois simultanément sur [SHIFT] et [RECORD] pour préparer le clavier à l'enregistrement                                                                                                    |
|                            |                                                                                                    |

th•mann MUSIC IS OUR PASSION

- **4.** L'enregistrement commence dès que vous frappez la première note ou le premier accord ou si vous appuyez sur [START/STOP].
- **5.** Appuyez encore une fois simultanément sur [SHIFT] et [RECORD], mettre fin à l'enregistrement et lire la séquence enregistrée en boucle.
- **6.** Terminez le mode d'enregistrement avec [SHIFT] et [RECORD].

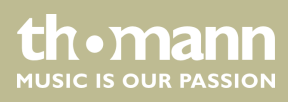

## 8 Mise en marche ou en arrêt du clavier, configuration

#### 8.1 Mise en marche/en arrêt du clavier

Appuyez sur l'interrupteur de marche/arrêt à gauche du panneau de commande pour allumer ou éteindre le clavier. Sur l'écran clignote l'indication «*Loading*!». Le clavier est immédiatement prêt à fonctionner.

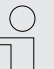

Si l'écran ne s'allume pas lorsque vous mettez le clavier en marche, vérifiez l'alimentation électrique.

Si aucun son ne sort des haut-parleurs, il se peut que le volume soit réglé sur « minimum ».

#### 8.2 Désactivation automatique

Le clavier s'éteint automatiquement s'il n'est pas utilisé pendant 30 minutes. Pour personnaliser ou désactiver l'arrêt automatique, appuyez sur [SHIFT] puis deux fois sur [FUNCTION]. La fenêtre temporelle peut être défini ensuite via [YES] et [NO].

Après une déconnexion automatique, appuyez sur l'interrupteur de marche/arrêt à gauche du panneau de commande pour remettre l'appareil en marche.

#### 8.3 Réglage du volume

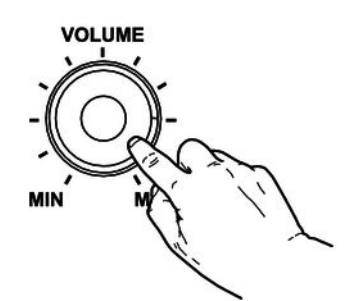

Réglez un niveau de volume agréable pour la lecture et les exercices avec le bouton rotatif [VOLUME]. Tournez le régleur dans le sens des aiguilles d'une montre pour augmenter le volume. Tournez-le dans le sens inverse pour diminuer le volume.

#### 8.4 Régler la sensibilité de la frappe

Avec cette fonction, vous pouvez régler le comportement du clavier sur quatre niveaux.

- **1.** Appuyez simultanément sur les touches [SHIFT] et [TOUCH] pour ouvrir le menu de réglage de la sensibilité de la frappe.
- **2.** Réglez la sensibilité de la frappe à l'aide des touches [YES] et [NO] ou à l'aide du cadran.
- 3. Appuyez simultanément sur [YES] et [NO] pour rétablir le préréglage « 002 ».

SP 5600

UN•Mann MUSIC IS OUR PASSION

| Paramètre | Signification                                                                                        |
|-----------|----------------------------------------------------------------------------------------------------|
| « OFF »   | La sensibilité de frappe est désactivée.                                                             |
| « 001 »   | Doux<br>Avec ce réglage, le volume est plus faible que d'ordinaire, même<br>pour les frappes douces. |
| « 002 »   | Normale<br>Réglage qui correspond au comportement habituel de la frappe<br>d'un clavier.             |
| « 003 »   | Dur<br>Avec ce réglage, le volume est plus fort que d'ordinaire, même<br>pour les frappes dures.     |

#### 8.5 Effet Sustain

Cette fonction vous permet de régler le clavier avec un Sustain général. La fonction Sustain activée fait résonner toutes les notes jouées sur le clavier.

- 1. Appuyez simultanément sur [SHIFT] et [SOUSTAIN] pour activer l'effet.
- **2.** Appuyez simultanément sur [SHIFT] et [SOUSTAIN] pour désactiver l'effet.

#### 8.6 Effets numériques

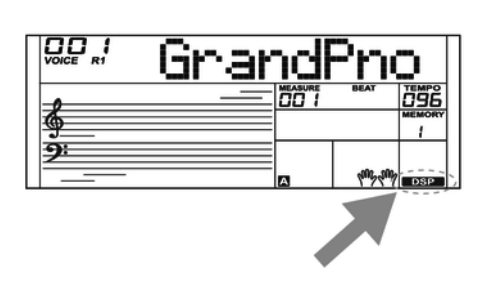

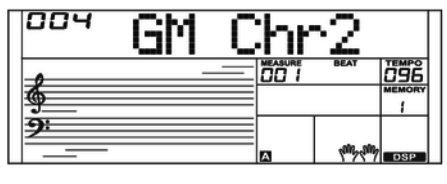

La fonction DSP permet de reproduire l'acoustique de différents environnements.

- 1. Appuyez simultanément sur [SHIFT] et [DSP] pour activer la fonction
  - ⇒ L'icône « DSP » s'affiche sur l'écran.
- 2. Maintenez [SHIFT] enfoncée et appuyez sur [FUNCTION] ▲ ou [FUNCTION] ▼ jusqu'à ce que l'écran affiche « GM Chr2 ».
- **3.** Activez le cadran dans les 3 secondes qui suivent et sélectionnez l'effet souhaité.

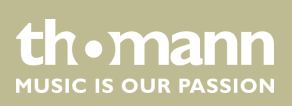

| 000      | Chr | Le | 20       |            |
|----------|-----|----|----------|------------|
| 9        |     |    | BEAT     | <u>096</u> |
| <u> </u> |     |    |          |            |
| 9        |     |    |          |            |
|          |     | A  | (my can) | DSP        |

- **4.** Maintenez [SHIFT] enfoncée et appuyez sur [FUNCTION] ▲ ou [FUNCTION] ▼ jusqu'à ce que l'écran affiche « Chr Lev ».
- **5.** Utilisez le cadran pour sélectionner l'intensité de l'effet souhaitée entre 000... 127.
- **6.** Appuyez simultanément sur [SHIFT] et [DSP] pour désactiver la fonction
  - ⇒ L'icône «*DSP* » s'éteint.

#### 8.7 Configuration du clavier, menu de fonction

Appuyez simultanément sur les touches [SHIFT] et [FUNCTION]  $\blacktriangle$  ou [FUNCTION,]  $\lor$  pour ouvrir le menu de fonction. Sélectionnez le sous-menu souhaité à l'aide des touches [FUNCTION]  $\blacktriangle$  ou [FUNCTION]  $\bigtriangledown$ . Vous pouvez ensuite changer les paramètres à l'aide du cadran ou des touches [YES] et [NO] :

| Option                                                      | Affichage LDC | Plage de réglage                                                                                                    | Valeur par défaut               |
|-------------------------------------------------------------|---------------|----------------------------------------------------------------------------------------------------|---------------------------------|
| Accordement précis                                          | « Tune »      | -50 50                                                                                                    | 000                             |
| Type de mesure                                              | « Beat »      | 0, 2 9                                                                                                    | 004                             |
| Point split                                                 | « Split pt »  | 1 88                                                                                                    | 034                             |
| Fonction pédale                                             | « SPd »       | SUST, SOFT, St/T, MEM                                                                                                    | SUST                            |
|                                                             | « UPd »       | SOFT, St/T, MEM                                                                                                    | SOFT                            |
| Sélection du réglage<br>de l'harmonie                       | « HAR TYPE »  | Duet, Standard Trio, Full Chord, Rock Duet, Country Duet,<br>Country Trio, Block, 4 Close 1, 4 Close 2, 4 Open, 1+5, Octave1,<br>Octave2, Strum, Echo1, Echo2, Echo3, Echo4, Tremolo1, Tre-<br>molo2, Tremolo3, Tremolo4, Trill1, Trill2, Trill3, Trill4 | Duet                            |
| Égaliseur                                                   | « EQ TYPE »   | Pop, Rock, Class, Jazz, Dance, Reset                                                                                                    | Reset                           |
| Effet Reverb                                                | « Rev TYPE »  | Room1, Room2, Room3, Hall1, Hall2, Hall3, Chr1, Chr2, Del,<br>PanD                                                                                                    | Hall1                           |
| Part de l'effet de réso-<br>nance dans le volume<br>général | « Rev Lev »   | 0 127                                                                                                    | Selon la voix sélec-<br>tionnée |
| Effet Chœur                                                 | « Chr TYPE »  | Chorus1, Chorus2, GM Chr1, GM Chr2, Flanger1, Flanger2,<br>Rotary2                                                                                                    | GM Chr2                         |
| Part de l'effet de<br>chœur dans le volume<br>général       | « Chr Lev »   | 0 127                                                                                                    | Selon la voix sélec-<br>tionnée |
| Canal de réception<br>MIDI                                  | « Midi In »   | 1 16, ALL                                                                                                    | ALL                             |

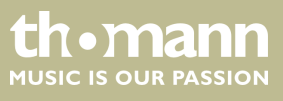

| Option                          | Affichage LDC | Plage de réglage                                                                                                    | Valeur par défaut |
|---------------------------------|---------------|----------------------------------------------------------------------------------------------------|-------------------|
| Canal MIDI de trans-<br>mission | « Midi Out »  | 1 16                                                                                                    | 001               |
| Déconnexion automa-<br>tique    | « POWER OFF » | 030, 060, OFF                                                                                                    | 030               |
|                                 |               | <ul> <li>Après avoir ouvert les paramétrages du menu Fonction, si vous n'appuyez sur aucune touche pendant 5 secondes, ce menu se referme automatiquement.</li> </ul> |                   |

#### 8.7.1 Accordement précis

Avec cette fonction, vous pouvez accorder par centième tout le clavier du piano.

- 1. Appuyez sur la touche [FUNCTION] ▲ ou [FUNCTION] ▼ pour passer dans le menu «Tune». La valeur actuellement activée s'affiche sur l'écran.
- **2.** Réglez l'accordage à l'aide des touches [YES] et [NO] ou à l'aide du cadran dans une plage de –50 bis +50 centièmes. La mesure est incrémentée de 1 centième à chaque appui sur la touche.
- **3.** En appuyant simultanément sur les touches [YES] et [NO], vous rétablissez le réglage de l'accordage à sa valeur par défaut.

#### 8.7.2 Type de mesure

Avec cette fonction, vous pouvez définir les temps selon une plage de 0 à 9.

- **1.** Appuyez sur la touche [FUNCTION] ▲ ou [FUNCTION] ▼ pour passer dans le menu « Beat ». La valeur actuellement activée s'affiche sur l'écran.
- **2.** Réglez le type de temps à l'aide des touches [YES] et [NO] ou à l'aide du cadran.
- **3.** En appuyant simultanément sur les touches [YES] et [NO], vous rétablissez le type de temps à sa valeur par défaut «004».

#### 8.7.3 Point split

Cette fonction vous permet de choisir un point à partir duquel le clavier est réparti en deux parties.

- **1.** Appuyez sur [FUNCTION] ▲ ou [FUNCTION] ▼ pour passer dans le menu « Split *Pt* ». L'écran affiche le réglage actuelle.
- **2.** Déterminez le point Split souhaité à l'aide des touches [YES] et [NO] ou à l'aide du cadran. Les touches à droite de ce point constituent la partie de la main droite, l'autre celle de la main gauche (partie accord).

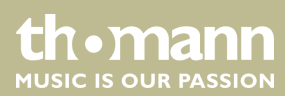

**3.** Appuyez simultanément sur [YES] et [NO] pour rétablir le point split à sa valeur par défaut « *F#3* » / 034.

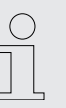

En mode TWINOVA, le point split se situe par défaut sur E3 (32) et ne peut être défini qu'entre C3 et C6 (28 à 64) par l'utilisateur.

#### 8.7.4 Fonction pédale

Cette fonction permet d'assigner une fonction à la pédale.

- **1.** Passez avec [FUNCTION] ▲ ou [FUNCTION] ▼ dans l'un des menus « SPd » (Sustain) ou « UPd » (Soft). La valeur actuellement activée s'affiche sur l'écran.
- **2.** Choisissez la fonction de pédale souhaitée à l'aide des touches [YES] et [NO] ou à l'aide du cadran :

| Pédale Sustain (joint)                            | Affichage    | Pédale Soft (pédale de gauche du<br>pupitre en option SP-5600) | Affichage    |
|---------------------------------------------------|--------------|----------------------------------------------------------------|--------------|
| Pédale sustain                                    | « SPd Sust » | Pédale Soft                                                    | « UPd Soft » |
| Pédale Soft                                       | « SPd Soft » | Activer/désactiver la piste d'accompagne-<br>ment              | « UPd St/T » |
| Activer/désactiver la piste d'accompagne-<br>ment | « SPd St/T » | Commander la fonction de stockage                              | « UPd Mem »  |
| Commander la fonction de stockage                 | « SPd Mem »  |                                                                |              |

**3.** En appuyant simultanément sur [YES] et [NO], vous rétablissez la valeur de défaut de la fonction de la pédale « *Soft* » ou « *Sust* ».

#### 8.7.5 Sélection du réglage de l'harmonie

Avec cette fonctionnalité, vous pouvez sélectionner un réglage de l'harmonie.

- **1.** Appuyez sur la touche [FUNCTION] ▲ ou [FUNCTION] ▼ pour passer dans le menu « HAR TYPE ». La valeur actuellement activée s'affiche sur l'écran.
- **2.** Choisissez le réglage souhaité à l'aide des touches [YES] et [NO] ou à l'aide du cadran :

  - « Standard Trio »
  - « Full Chord »
  - « Rock Duet »
  - « Country Duet »
  - « Country Trio »

  - « 4 Close 1 »
  - « 4 Close 2 »
  - « 4 Open »
  - «1+5»
  - « Octave1 »
  - « Octave2 »
  - « Strum »
  - « Echo1 »
  - « Echo2 »
  - « Echo3 »
  - « Echo4 »
  - « Tremolo1 »
  - « Tremolo2 »
  - « Tremolo3 »
  - «Tremolo4 »
  - «Trill1 »
  - « Trill2 »
  - «Trill3 »
  - « Trill4 »
- **3.** Appuyez simultanément sur touches [YES] et [NO] pour charger la valeur par défaut « *Duet* ».

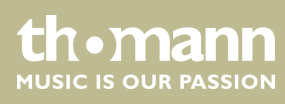

#### 8.7.6 Égaliseur

Avec cette fonctionnalité, vous pouvez sélectionner un timbre particulier.

- **1.** Appuyez sur la touche [FUNCTION] ▲ ou [FUNCTION] ▼ pour passer dans le menu [EQ TYPE]. La valeur actuellement activée s'affiche sur l'écran.
- **2.** Choisissez le préréglage souhaité à l'aide des touches [YES] et [NO] ou à l'aide du cadran :
  - «Pop »
  - « Rock »
  - « Class »
  - « Jazz »
  - « Dance »
  - « Reset »
- **3.** Appuyez simultanément sur touches [YES] et [NO] pour charger la valeur par défaut « *Reset* » (EQ désactivé)

#### 8.7.7 Effet Reverb

Cette fonction vous permet de désactiver l'effet résonance et de sélectionner le type d'effet.

- 1. Appuyez sur la touche [FUNCTION] ▲ ou [FUNCTION] ▼ pour passer dans le menu « *Rev TYPE* ». La valeur actuellement activée s'affiche sur l'écran.
- **2.** Choisissez le réglage souhaité à l'aide des touches [YES] et [NO] ou à l'aide du cadran :
  - «Room1»
  - « Room2 »
  - « Room3 »
  - «Hall1»
  - «Hall2»
  - «Hall3»
  - Chr1 »
  - « Chr2 »

  - «PanD»
- **3.** Appuyez simultanément sur touches [YES] et [NO] pour charger la valeur par défaut « Hall1 ».

#### 8.7.8 Part de l'effet de résonance dans le volume général.

Cette fonction permet de définir la part de l'effet de résonance dans le volume général dans une plage de 0 à 127.

- 1. Appuyez sur la touche [FUNCTION] ▲ ou [FUNCTION] ▼ pour passer dans le menu « *RevLev* ». La valeur actuellement activée s'affiche sur l'écran.
- **2.** Réglez la part de l'effet dans le volume général à l'aide des touches [YES] et [NO] ou à l'aide du cadran.
- **3.** Appuyez simultanément sur les touches [YES] et [NO] pour rétablir la valeur préréglée de l'effet dans le volume général (dépendant de la voix sélectionnée).

#### 8.7.9 Effet Chœur

Cette fonction vous permet de désactiver l'effet chœur et de sélectionner le type d'effet.

- 1. Appuyez sur la touche [FUNCTION] ▲ ou [FUNCTION] ▼ pour passer dans le menu « Chr TYPE ». La valeur actuellement activée s'affiche sur l'écran.
- **2.** Choisissez le réglage souhaité à l'aide des touches [YES] et [NO] ou à l'aide du cadran :
  - « Chorus1 »
  - « Chorus2 »
  - « GM Chorus 1 »
  - « GM Chorus2 »
  - « Flanger1 »
  - «Flanger2 »
  - «Rotary1 »
  - Rotary2 »
- **3.** Appuyez simultanément sur touches [YES] et [NO] pour charger la valeur par défaut « GM Chorus2 ».

#### 8.7.10 Part de l'effet de chœur dans le volume général

Cette fonction permet de définir la part de l'effet de chœur dans le volume général dans une plage de 0 à 127.

- 1. Appuyez sur la touche [FUNCTION] ▲ ou [FUNCTION] ▼ pour passer dans le menu « ChrLev ». La valeur actuellement activée s'affiche sur l'écran.
- **2.** Réglez la part de l'effet dans le volume général à l'aide des touches [YES] et [NO] ou à l'aide du cadran.
- **3.** Appuyez simultanément sur les touches [YES] et [NO] pour rétablir la valeur préréglée de l'effet dans le volume général (dépendant de la voix sélectionnée).

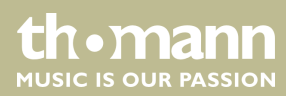

#### 8.7.11 Canal de réception MIDI

Cette fonction permet de déterminer le canal par lequel le clavier reçoit des informations MIDI d'autres appareils.

- **1.** Appuyez sur la touche [FUNCTION] ▲ ou [FUNCTION] ▼ pour passer dans le menu « *Midi In* ». La valeur actuellement activée s'affiche sur l'écran.
- **2.** Déterminez le canal MIDI souhaité à l'aide des touches [YES] et [NO] ou à l'aide du cadran.
- **3.** En appuyant simultanément sur les touches [YES] et [NO], vous rétablissez le réglage de sélection du canal à sa valeur par défaut «ALL».

#### 8.7.12 Canal MIDI de transmission

Cette fonction permet de déterminer le canal par lequel le clavier envoie des informations MIDI à d'autres appareils.

- 1. Appuyez sur la touche [FUNCTION] ▲ ou [FUNCTION] ▼ pour passer dans le menu « *Midi Out* ». La valeur actuellement activée s'affiche sur l'écran.
- **2.** Déterminez le canal MIDI de transmission souhaité à l'aide des touches [YES] et [NO] ou à l'aide du cadran.
- **3.** En appuyant simultanément sur les touches [YES] et [NO], vous rétablissez le réglage de sélection du canal à sa valeur par défaut « 001 ».

#### 8.7.13 Désactivation automatique

Cette fonction permet d'activer ou de désactiver la déconnexion automatique et de déterminer durée de non-utilisation après laquelle le clavier s'éteint.

- 1. Appuyez sur la touche [FUNCTION] ▲ ou [FUNCTION] ▼ pour passer dans le menu « Power Off ». La valeur actuellement activée s'affiche sur l'écran.
- **2.** Les touches [YES] et [NO] ainsi que le cadran permettent de sélectionner une des options suivantes :
  - « 030 » (déconnexion automatique après 30 minutes)
  - « 060 » (déconnexion automatique après 60 minutes)
  - « OFF » (déconnexion automatique désactivée).
- **3.** Appuyez simultanément sur touches [YES] et [NO] pour charger le type d'harmonie préréglé « 030 ».

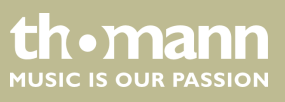

#### 8.8 Enregistrer/charger les réglages de l'utilisateur

- **1.** Appuyez sur la touche [BANK]. L'écran affiche la banque de mémoire dernièrement sectionnée.
- **2.** Appuyez encore une fois sur [BANK] et définissez banque de mémoire 1 ... 8 souhaitée.
- 3. Maintenez la touche [STORE] enfoncée et appuyez simultanément sur l'une des touches [M1] à [M6]. Les réglages actuels sont enregistrés sur l'emplacement de mémoire correspondant (M1 à M6). Sachez que les données enregistrées auparavant seront alors effacées.
- **4.** Appuyez sur l'une des touches [*M1*] à [*M6*]. Les réglages enregistrés sont chargés à partir de la mémoire correspondante et remplacent les réglages actuels.

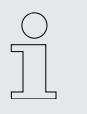

Aucun réglage ne peut être chargé depuis la mémoire de l'appareil en mode O.T.S.

#### 8.9 Réinitialiser les réglages de l'utilisateur

Procédez comme suit pour réinitialiser les réglages de l'utilisateur :

- **1.** Éteignez le clavier.
- **2.** Lors du redémarrage, maintenez les touches [STORE] et [M1] enfoncées.
  - Aucune question de sécurité n'est posée lors de la suppression des réglages de l'utilisateur.

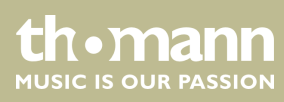

#### 8.10 Effacement de tous les enregistrements enregistrés

| Effacement de tous les enregistre- | Pro |
|------------------------------------|-----|
| ments                              | 1.  |

Procédez comme suit pour effacer la mémoire d'enregistrement :

- **1.** Éteignez le clavier.
- **2.** Lors du redémarrage, maintenez les touches [SONG] et [RECORD] enfoncées.
  - ⇒ Aucune question de sécurité n'est posée lors de la suppression des enregistrements.

Effacer des pistes individuelles

Procédez comme suit pour supprimer une piste :

- **1.** Appuyez simultanément sur les touches [SHIFT] et [RECORD] pour activer le mode d'enregistrement.
- **2.** Sélectionnez avec [YES] et [NO] ou avec le cadran la piste que vous voulez supprimer (piste d'accompagnement [ACCOMP] et/ou des pistes de mélodies [MELODY 1] ... [MELODY 5]).
- **3.** Validez avec [YES] ou annulez la suppression avec [NO].
  - ⇒ Tous les enregistrements marqués sont effacés sans question de sécurité.

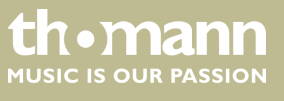

## 9 Utilisation

#### 9.1 Mode Piano

Appuyez sur [PIANO] pour activer le mode Piano Le clavier entier sonne avec la voix de piano normal.

#### 9.2 Transposition

Cette fonction vous permet d'ajuster la hauteur du ton du clavier dans chacun des 12 demi-tons vers le haut ou vers le bas.

- **1.** Appuyez simultanément sur [SHIFT] et une des touches [TRANSPOSE].
  - ⇒ L'écran affiche «*Transpos* ».
- **2.** Utilisez les touches [*TRANSPOSE*] ou le cadran pour ajuster la hauteur du ton du clavier.
- **3.** Appuyez simultanément sur [*TRANSPOSE*], les touches [*YES*] et [*NO*] pour rétablir le préréglage (pas de transposition).

#### 9.3 Lecture des séquences de démonstration

Les morceaux de démo font entendre la sonorité et l'étendue des hauteurs de son du clavier.

- **1.** Appuyez sur [DEMO] pour démarrer la lecture en boucle des séquences de démo.
- **2.** Utilisez [YES] et [NO] pour passer d'une des cinq séquences démo à l'autre (voir & Chapitre 13.4 « Demo-Liste » à la page 75).
- **3.** Appuyez encore une fois sur [*DEMO*] ou [*START/STOP*] pour terminer la lecture des séquences démo.

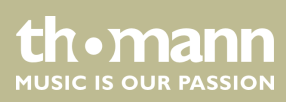

#### 9.4 Jouer des styles

Les styles stockés dans le clavier sont utilisés pour accompagner votre propre jeu lors de représentations, d'exercices et d'enregistrements.

- **1.** Appuyez sur *[STYLE]* pour activer le mode Style.
- **2.** Utilisez les touches [YES] et [NO], le cadran ou une autre touche de sélection directe pour activer directement le style souhaité (voir  $\mathcal{G}$  *Chapitre 13.2 « Styles-Liste » à la page 61*).
- 3. Appuyez sur [START/STOP] pour démarrer et arrêter la lecture du style.

Activez la fonction « Auto Bass Chord » (A.B.C.), voir  $\bigotimes$  *Chapitre 9.14 « Reconnaissance d'un accord » à la page 38* pour jouer avec reconnaissance des accords.

#### 9.5 Jouer les morceaux

Le clavier propose une sélection de 120 morceaux pour l'accompagnement pendant les représentations, l'exercice et l'enregistrement. De plus, vous disposez de cinq pistes pour vos propres enregistrements.

- **1.** Appuyez sur [SONG] pour démarrer la lecture en boucle des morceaux.
- 2. ► Utilisez [YES] et [NO] ou le cadran pour passer d'un morceau enregistré à l'autre (voir ఈ *Chapitre 13.1 « Liste des morceaux » à la page 59*). Si le fichier choisi ne contient pas de données, l'écran affiche le message *« NoFile! »* et la lecture des morceaux se termine.
- **3.** Appuyez sur [START/STOP] pour démarrer et arrêter la lecture du morceau.
- **4.** Appuyez sur [STYLE] ou [VOICE] pour quitter le mode Song.

#### 9.6 Métronome

- **1.** Appuyez sur la touche de fonction [*METRONOME*] pour mettre en marche ou arrêter le métronome.
- 2. Réglez le tempo souhaité avec les deux touches de fonction [TEMPO] ou le cadran, & Chapitre 9.7 « Tempo » à la page 34.
- 3. ► Réglez le type de tempo dans le menu Fonction, voir ♦ *Chapitre 8.7.2 « Type de mesure » à la page 24.*

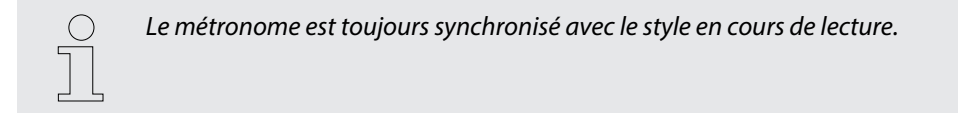

tn•mann

MUSIC IS OUR PASSION

#### 9.7 Tempo

Des informations particulières relatives au tempo accompagnent tous les morceaux, styles et voix préprogrammés, de même que la fonction métronome. Ces valeurs préréglées peuvent être adaptées à tout moment.

- **1.** Pendant la lecture ou pendant que le métronome fonctionne, appuyez sur les deux touches de fonction [*TEMPO*] ou activez le cadran pour régler le tempo souhaité dans une plage de réglage de « 30 » … « 280 ».
- **2.** Appuyez simultanément sur les touches de fonction [*TEMPO*] pour rétablir le tempo à la valeur préréglée par défaut.

#### 9.8 Mixer

Ce menu sert à régler le volume des différents éléments de style.

- **1.** Appuyez simultanément sur [SHIFT] et une des deux touches de fonction [MIXER] pour ouvrir le menu de mixage. L'écran affiche l'option sélectionnée en dernier, p. ex. « Rhythm\_s » et le dernier réglage.
- **2.** Réglez le volume à l'aide des touches [YES] et [NO] ou à l'aide du cadran dans une plage de « $0 \dot{a}$ » ... « 127».
- **3.** Appuyez plusieurs fois sur la touche [SHIFT] et sur l'une des deux touches de fonction [MIXER] pour séquentiellement accéder aux options suivantes et les régler :
  - Rhythm\_s »
  - Rhythm\_m »
  - « Bass »
  - Chord1 »
  - Chord2 »
  - Chord3 »
  - « Phrase1 »
  - « Phrase2 »
  - «Upper1 »
  - « Upper2 »
  - «LOWER»
  - «U-Disk»

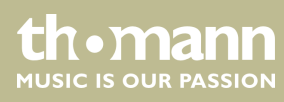

#### 9.9 Sélection des voix

Le clavier offre une sélection de 600 voix réalistes, voir  $\Leftrightarrow$  *Chapitre 13.3 « Voice-Liste »* à *la page 66*.

- **1.** Appuyez sur [VOICE] ou sur une touche de sélection directe pour activer la dernière voix réglée ou la voix souhaitée.
  - ⇒ L'écran affiche le numéro et le nom de la première voix de la main droite (chant), par exemple, « VOICE R1 », « 001 », « GrandPno ».
- **2.** Utilisez les touches [YES] et [NO], le cadran ou une autre touche de sélection directe pour sélectionner une autre voix.

En appuyant plusieurs fois sur la touche [VOICE], la touche de sélection directe commute entre la voix du haut et la voix du bas.

Dans les modes Dual et Split, commutez entre la première et la deuxième voix de la main droite et la voix de la main gauche en appuyant plusieurs fois sur la touche [VOICE]. « VOICE R1 », « VOICE R2 » et « VOICE L », voir les alinéas mode Dual et Split.

#### 9.10 Mode DUAL

Le mode DUAL vous permet de jouer deux voix simultanément.

- **1.** Sélectionnez tout d'abord la première voix, comme décrit dans & *Chapitre 9.9* « Sélection des voix » à la page 35.
- 2. Appuyez simultanément sur [SHIFT] et [DUAL] pour passer au mode DUAL.
  - ⇒ L'écran affiche le numéro et le nom de la première voix de la main droite (chant), par exemple, « VOICE R2 », « 186 », « Strings ».
- **3.** Utilisez les touches [NO] et [YES], le cadran ou une autre touche de sélection directe pour sélectionner une autre voix.

En appuyant plusieurs fois sur la touche [VOICE], la touche de sélection directe commute entre la voix du haut et la voix du bas.

- La deuxième voix actuellement définie s'affiche à l'écran (« Voice R2 »). Maintenant, lorsqu'une touche est frappée, les deux voix retentissent simultanément.
- **4.** Appuyez à nouveau sur [SHIFT] et [DUAL] pour terminer le mode DUAL.

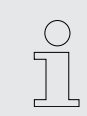

Si le clavier a été mis sur le mode SPLIT, le mode DUAL ne fonctionne que sur les touches à droite du point Split.

#### 9.11 Mode split (partage)

Cette fonction sépare le clavier en deux parties auxquelles sont assignées deux voix différentes. De manière standard, la partie gauche du clavier est dédiée à la voix basse.

- **1.** Si vous le souhaitez, vous pouvez déterminer un point Split individualisé, comme décrit dans & *Chapitre 8.7.3 « Point split » à la page 24.*
- **2.** Sélectionnez la voix de la main droite comme décrit dans l'alinéa & *Chapitre 9.9 « Sélection des voix » à la page 35.*
- 3. Appuyez simultanément sur [SHIFT] et [LOWER] pour passer au mode Split.
- **4.** Utilisez les touches [*YES*] et [*NO*], le cadran ou une touche de sélection directe pour assigner une voix à la partie gauche du point Split (deuxième voix).
  - ⇒ La deuxième voix actuellement définie s'affiche à l'écran (« Voice L »). Vous pouvez désormais jouer du clavier avec deux voix différentes.
- **5.** Appuyez à nouveau sur la touche [LOWER] pour quitter le mode Split.

#### 9.12 TWINOVA

En mode TWINOVA, le clavier est divisé en deux parties dont les voix et les hauteurs de ton sont identiques.

- Sélectionnez la voix souhaitée, voir Chapitre 9.9 « Sélection des voix » à la page 35.
- **2.** Appuyez simultanément sur [SHIFT] et [TWINOVA] pour passer au mode TWI-NOVA.
- 3. Au besoin, fixez un point Split, voir 🖏 Chapitre 8.7.3 « Point split » à la page 24.
- **4.** Au besoin, adaptez la plage d'octave. Appuyez simultanément sur [SHIFT] et [OCTAVE].
  - ⇒ L'écran affiche « Octave ».
- **5.** Avec les touches [*YES*] et [*NO*] ou avec le cadran, déplacez la plage des octaves par une octave vers le haut ou vers le bas (« –01 » … « +01 »).

Appuyez simultanément sur [YES] et [NO] pour rétablir le réglage par défaut « 000 ».

**6.** Appuyez simultanément sur [SHIFT] et [TWINOVA] pour quitter le mode TWI-NOVA.

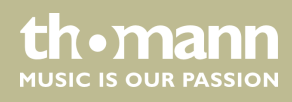
## 9.13 Mode Harmonie

En mode Harmonie, des tons adéquats aux notes jouées sont ajoutées automatiquement (harmonisés) pour produire une polyphonie.

- **1.** Appuyez simultanément sur [SHIFT] et [HARMONY] pour passer au mode Harmonie.
  - ⇒ Sur l'écran s'affiche le symbole [HARMONY] et du type d'harmonie sélectionné en dernier, p. ex. «Duet ».
- **2.** Choisissez un des réglages de l'harmonie comme décrit dans ce chapitre *Chapitre 8.7.5 « Sélection du réglage de l'harmonie » à la page 26* :
  - « Duet »
  - « Standard Trio »
  - «Full Chord »
  - « Rock Duet »
  - « Country Duet »
  - « Country Trio »
  - « Block »
  - « 4 Close 1 »
  - « 4 Close 2 »
  - « 4 Open »
  - «1+5»
  - « Octave1 »
  - « Octave2 »
  - Strum »
  - « Echo1 »
  - « Echo2 »
  - « Echo3 »
  - « Echo4 »
  - «Tremolo1 »
  - «Tremolo2 »
  - «Tremolo3 »
  - «Tremolo4 »
  - «Trill1 »
  - «Trill2 »
  - «Trill3 »
  - « Trill4 »
- **3.** Appuyez simultanément sur [SHIFT] et [HARMONY] pour désactiver le mode Harmonie.

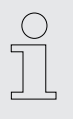

Les réglages Harmonie Duet, Standard Trio, Full Chord, Rock Duet, Country Duet, Octave, Echo, Tremolo et Trill peuvent être activés à chaque moment. Les autres paramètres ne sont disponibles que lorsque la reconnaissance d'accords est activée.

SP 5600

th•mann MUSIC IS OUR PASSION

## 9.14 Reconnaissance d'un accord

La fonction « Auto Bass Chord » (A.B.C.) est désactivée par défaut. Appuyez sur la touche [CHORD MODE] pour activer la fonction. La partie du clavier à gauche du point Split est déjà reconnue comme partie Accord. Lorsque vous jouez un accord, la voix basse et l'accord sonnent simultanément.

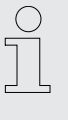

Comme la reconnaissance d'un accord A.B.C. est basée sur la fondamentale, certains accords joués selon le répertoire des accords ne peuvent pas être reconnus par A.B.C. Il s'agit par exemple de B6,  $B_b6$ ,  $B_b6$ (9), B6(9), Baug,  $B_baug$ ,  $B_bm6$ , Bm6, Adim7,  $B_bdim7$ .

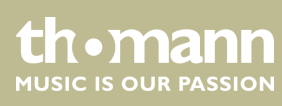

mode à un et à plusieurs doigts.

Si l'accord joué se base sur des accords à plusieurs doigts comme le montre l'illustration ci-après, il est reconnu comme « accord multidoigts ». Sinon, c'est l'accord à un doigt qui sera reconnu.

Accords à un doigt

Cette méthode vous permet de jouer facilement un accord avec un, deux ou trois doigts en vous aidant des possibilités de l'accompagnement automatique. Ciaprès quelques exemples d'accord pour un doigt (C, Cm, C7 et Cm7) (do, do mineur, do majeur septième de dominante, do mineur septième) :

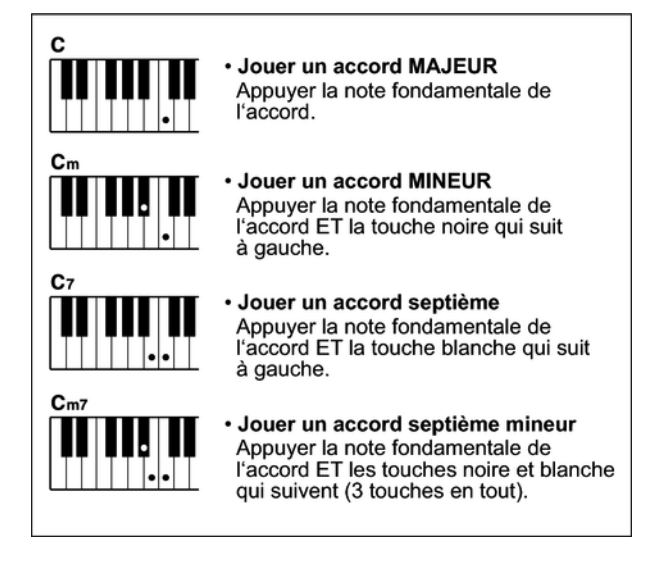

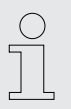

Lorsque la fonction A.B.C. est activée, appuyez sur les touches à gauche du point Split. Les accords seront reconnus comme accords à un doigt.

Accords multidoigts

Cette méthode vous permet de jouer des accords avec un doigté normal en vous aidant des possibilités de l'accompagnement automatique. Ci-après 32 accords en prenant exemple sur les accords de do.

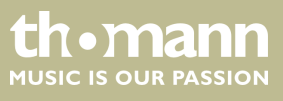

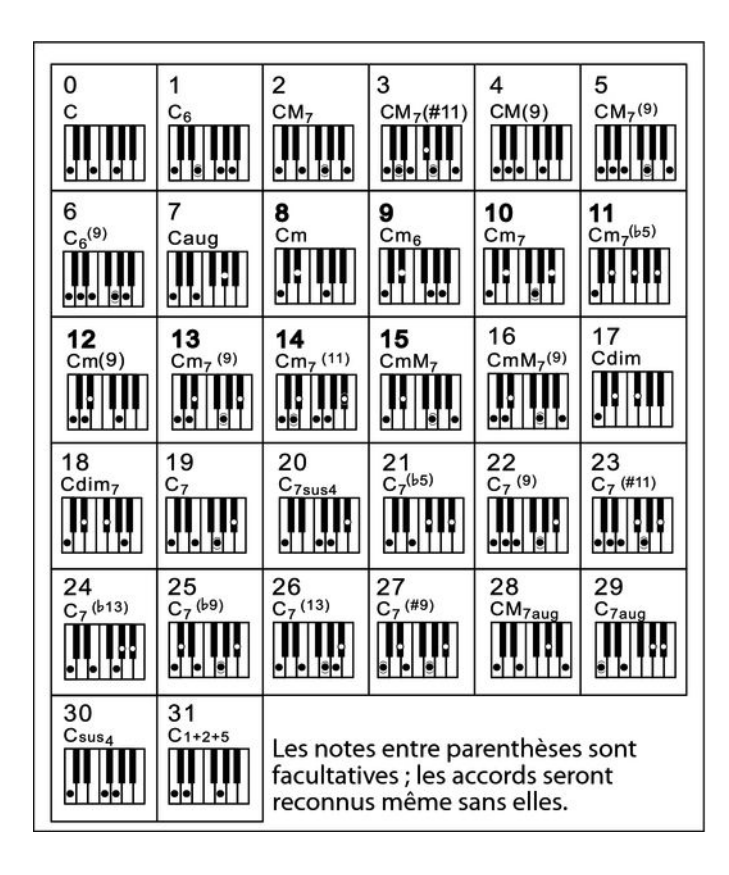

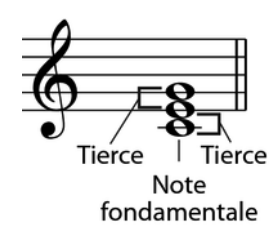

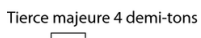

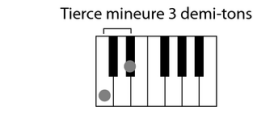

#### Généralités sur les accords

Un accord se compose de trois ou de plusieurs notes jouées simultanément. L'accord joué le plus fréquemment est un accord à trois sons (triade) : la fondamentale, la tierce et la quinte de la gamme respective. Par exemple, l'accord en do majeur est formé à partir des notes do (fondamentale), mi (la troisième note de la gamme en do majeur) et sol (la cinquième note de la gamme en do majeur). Dans l'accord en do majeur montré, la note la plus basse est la fondamentale de cet accord (il s'agit de la position de base de l'accord ; lorsque vous jouez d'autres notes de l'accord comme note la plus basse, ceci s'appelle renverser l'accord). La fondamentale est la tonalité centrale de l'accord sur laquelle se fonde la superposition des autres notes de l'accord. L'intervalle entre les notes voisines et la fondamentale détermine si le résultat sera une tierce en do majeur ou mineur.

Structure de l'accord

L'intervalle le plus bas de notre triade (entre la fondamentale et la tierce) détermine si le résultat sera un accord majeur ou mineur. Il est par ailleurs possible de décaler d'un demi-ton vers le haut ou vers le bas la note la plus élevée afin d'obtenir deux accords supplémentaires :

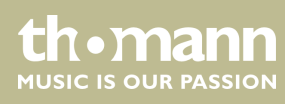

La caractéristique fondamentale de l'accord à trois sons reste toutefois inchangée même si nous changeons l'ordre des notes afin de produire divers renversements. Des accords qui se succèdent les uns aux autres peuvent être liés au sein d'une suite d'accords ou cadence, par exemple, en choisissant des renversements d'accords appropriés (appelés également « voicing » d'accord).

Accord majeur См

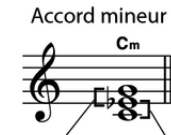

Accord augmenté Cau

Accord diminué Cdin

Tierce mineure Tierce majeure Tierce majeure Tierce mineure Tierce majeure Tierce majeure Tierce mineure Tierce mineure

Appellations des accords 

> Les appellations des accords vous fournissent tous les renseignements nécessaires à propos d'un accord. L'appellation d'un accord vous révèle sa note fondamentale, il vous indique s'il s'agit d'un accord majeur, mineur ou diminué, s'il a besoin d'une septième majeure ou diminuée et les modifications ou tensions qu'il met en œuvre tout en un.

Quelques types d'accord

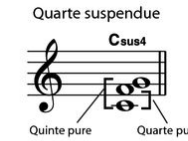

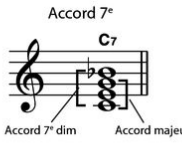

Accord 7<sup>e</sup> quinte dim

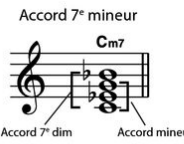

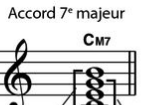

maieur

Accord 7<sup>e</sup> majeur/mineur

Ouin

C7<sup>(♭5)</sup>

Accord 7<sup>e</sup> mineur quinte dim

Accord 7<sup>e</sup> quarte suspendue C7sus

20

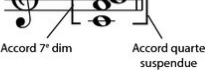

CmM7

Cm7

Acco

Ouin

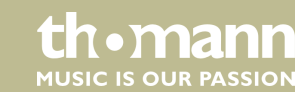

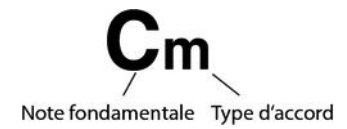

## 9.15 Répertoire des accords

Le répertoire des accords consiste essentiellement est un « livre des accords » incorporé, qui vous aide à vérifier les notes d'un accord, lorsque vous ne connaissez par exemple que l'appellation de l'accord sans savoir comment le jouer.

**1.** DICT 1 (mode d'apprentissage des accords)

Appuyez simultanément sur les touches [SHIFT] et [DICT.] pour ouvrir le mode « DICT.1 ». Dans ce mode, les touches au-dessus de C4 (do4) sont utilisées pour l'attribution du type d'accord, les touches au-dessus de C6 (do6) pour la note fondamentale. Lorsque vous avez joué les touches pour le type d'accord et la note fondamentale, l'écran affiche l'appellation de l'accord et les différentes notes dans la notation.

Lorsque vous voulez par exemple jouer un accord Cm7 (do mineur septième), appuyez sur la touche « C6 » (fondamentale C (do) de l'accord en do mineur septième). Aucun son ne sera produit, mais la fondamentale s'affiche à l'écran.

Appuyez sur la touche A4 (type pour l'accord de septième mineur « m7 »). Aucun son ne sera produit, mais l'appellation de l'accord et les notes que vous devez jouer pour cet accord s'affichent à l'écran.

2. DICT 2 (mode de test des accords)

Appuyez une nouvelle fois simultanément sur les touches [SHIFT] et [DICT.] pour ouvrir le mode « DICT.2 ». L'appellation d'un accord générée de manière aléatoire s'affiche, mais sans les différentes notes qui le composent dans la notation. Si vous jouez le bon accord dans les trois secondes qui suivent, une autre appellation d'accord également générée aléatoirement s'affichera sur l'écran. Si vous n'y parvenez pas, les différentes notes de l'accord s'affichent automatiquement dans la notation à l'écran.

Douze notes fondamentales et vingt-quatre types d'accords sont représentés comme ci-après dans le répertoire des accords :

| Appellation de la touche | Fondamentale        | Appellation de la touche | Fondamentale                   |
|--------------------------|---------------------|--------------------------|--------------------------------|
| C6                       | С                   | F <sup>#</sup> 6         | F#/G <sub>b</sub>              |
| C <sup>#</sup> 6         | C#/D <sub>b</sub>   | G6                       | G                              |
| D6                       | D                   | A <sub>b</sub> 6         | G <sup>#</sup> /A <sub>b</sub> |
| E <sub>b</sub> 6         | D#/E <sub>b</sub> 6 | A6                       | А                              |
| E6                       | E                   | B <sub>b</sub> 6         | A#/B <sub>b</sub>              |
| F6                       | F                   | Вб                       | В                              |

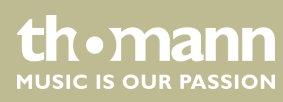

| Appellation de la touche | Type d'accord     | Appellation de la touche | Type d'accord     |
|--------------------------|-------------------|--------------------------|-------------------|
| C4                       | Μ                 | C5                       | 7 <sub>b</sub> 9  |
| C#4                      | M(9)              | C#5                      | 7(9)              |
| D4                       | 6                 | D5                       | 7(*9)             |
| E <sub>b</sub> 4         | mM7               | E <sub>b</sub> 5         | 7 <sub>b</sub> 13 |
| E4                       | M7                | E5                       | 7(13)             |
| F4                       | m                 | F5                       | 7(#11)            |
| F#4                      | m(9)              | F#5                      | dim7              |
| G4                       | m6                | G5                       | dim               |
| A <sub>b</sub> 4         | m7(9)             | A <sub>b</sub> 5         | 7aug              |
| A4                       | m7                | A5                       | aug               |
| B <sub>b</sub> 4         | m7 <sub>b</sub> 5 | B <sub>b</sub> 5         | 7sus4             |
| B4                       | 7                 | B5                       | sus4              |

## 9.16 Accompagnement automatique

Fonctions de l'accompagnement automatique

L'accompagnement automatique est géré par quatre paramètres : INTRO, MAIN (A, B), FILL (A, B) et ENDING.

#### 1. INTRO

Avant de commencer à jouer, appuyez sur la touche [INTRO/ENDING] pour insérer une INTRO. En fonction du style choisi, le rythme commence par une intro de 2 à 4 mesures suivi de la section principale.

#### 2. MAIN (A, B)

La partie principale est composée d'un modèle d'accompagnement comprenant différentes sections. Elle est répétée en boucle jusqu'à l'enchaînement avec la section de morceau suivante (FILL ou ENDING). Les différentes sections de la partie principale peuvent être sélectionnées via les touches [A] et [B].

#### 3. 🕨 FILL (A, B)

Vous pouvez ajouter deux cadences de remplissage différentes avec les touches [A] et [B]. Chaque cadence de remplissage est répétée jusqu'à ce que vous relâchiez la touche.

#### 4. **ENDING**

L'accompagnement automatique étant activé, en appuyant sur la touche *[INTRO/ENDING*], une partie finale adaptée à l'accompagnement démarre et le morceau se termine.

<u>th•mann</u>

MUSIC IS OUR PASSION

Jouer avec accompagnement automatique

- 1. Choisissez le style souhaité ( 🖔 Chapitre 9.4 « Jouer des styles » à la page 33).
- 2. Activez la reconnaissance des accords avec [CHORD MODE].
- 3. Activez avec [SYNC START] le mode démarrage synchronisé.
- **4.** Appuyez sur la touche [INTRO/ENDING] pour démarrer le morceau avec une Intro.
  - $\Rightarrow$  Sur l'écran clignote la lettre « *A* ».
- **5.** L'accompagnement commence lorsque vous jouez une touche dans la plage des accords.
- **6.** Si vous le souhaitez, vous pouvez insérer avec [*FILL B*] des cadences de remplissage comme une transition dans la partie principale B.
  - $\Rightarrow$  Sur l'écran clignote la lettre «*B*».
- **7.** Appuyez encore une fois sur la touche [INTRO/ENDING] pour conclure le morceau avec un Ending.

### 9.17 Volume du morceau d'accompagnement, mode muet

Cette fonction permet de régler le volume de la piste d'accompagnement en fonction du volume du clavier ou de mettre la piste d'accompagnement en sourdine.

#### 

Maintenez la touche [SHIFT] enfoncée.

Avec les touches de fonction [ACCOMP], réglez le volume de la piste d'accompagnement dans une plage de 0 ... 127.

#### 2. Mettre l'accompagnement en mode muet

Maintenez la touche [SHIFT] enfoncée.

Appuyez simultanément sur les deux touches de fonction [ACCOMP] pour mettre la piste d'accompagnement en sourdine. L'écran affiche « oFF ».

#### 3. Relancer la lecture de l'accompagnement

Appuyez simultanément sur [SHIFT] et les deux touches de fonction [ACCOMP] pour relancer la lecture de la piste d'accompagnement.

⇒ L'écran affiche à nouveau le volume de l'accompagnement réglé, par ex. « 100 ».

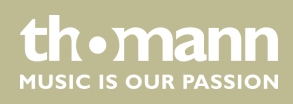

## 9.18 Fade in, Fade out

Cette fonction permet d'augmenter successivement le volume de la piste d'accompagnement du style sélectionné (Fade in) et de l'abaisser à nouveau progressivement à la fin de la piste d'accompagnement (Fade out).

- 1. Avant le démarrage du style, appuyez simultanément sur [SHIFT] et [FADE].
  - ⇒ Le volume du style passe dans les dix secondes de zéro à la valeur prédéfinie.
- 2. A la fin du morceau, appuyez simultanément sur [SHIFT] et [FADE].
  - ⇒ Le volume du style passe dans les dix secondes à zéro.

## 9.19 One Touch Setting

La fonction One Touch Setting (O. T. S. ou manipulation à une touche) est une fonction pratique qui vous permet de changer aussitôt les configurations en appuyant sur une seule touche. Il s'agit de compositions se rapportant au rythme des voix du clavier. Cette fonction permet de charger quatre types de paramètres (M1 à M4).

- **1.** Appuyez sur [O.T.S.] pour activer la commande à une touche. L'écran affiche « OTS ». Appuyez sur l'une des touches [M1] à [M4] pour que le clavier charge les types de paramètres concordant avec le style actuel. La reconnaissance des accords est activée automatiquement.
- **2.** Appuyez sur l'une des touches [*M1*] à [*M4*] pour charger l'une des préréglages disponibles.
- **3.** Appuyez une nouvelle fois sur [O.T.S.] pour désactiver la commande à une touche.
- 4. Les paramètres enregistrés par défaut dans O.T.S. sont les suivants :
  - Accompagnement activé/désactivé
  - Changement de voix R1, R2, L
  - Volume R1, R2, L
  - Niveau d'effet chœur R1, R2, L
  - Niveau d'effet résonance voix R1, R2, L

#### 9.20 L'assistant de performance

L'« assistant de performance » est une aide au jeu pouvant simuler des claviers différents au clavier.

1. Appuyez sur [PERFORM] pour activer l'aide au jeu

Le mode GUITAR est activé par défaut. Sélectionnez une voix avec le cadran.

- **2.** Réglez le tempo à l'aide des touches [TEMPO].
- **3.** Réglez le type de tempo à l'aide des touches [YES] et [NO] ou à l'aide du cadran.

## 9.20.1 Mode GUITAR

|                          | Ce mode permet de simuler une voix instrumentale de guitare au clavier. La vue<br>d'ensemble montre les différentes zones de jeu.                                                                                                    |
|--------------------------|----------------------------------------------------------------------------------------------------|
|                          |                                                                                                    |
| Zone d'accords A         | Cette zone comprend les touches A0 à B3 du clavier.                                                                                                    |
|                          | Le type d'accord s'affiche à l'écran. La basse fondamentale de l'accord de guitare est<br>jouée.                                                                                                    |
| Zone B1                  | Cette zone comprend les touches blanches C4 à B4 du clavier.                                                                                                    |
|                          | Dès lors que le type d'accord est affiché à l'écran, vous pouvez jouer sur le clavier<br>différents motifs à partir d'accords brisés. Il est également possible de varier les<br>accords joués dans la zone des accords pendant que vous jouez. |
| Zone B2                  | Cette zone comprend les touches blanches C5 à A6 du clavier.                                                                                                    |
|                          | Dès lors que le type d'accord est affiché à l'écran, vous pouvez jouer dans cette zone<br>une piste de solo. Il est également possible de varier les accords joués dans la zone<br>des accords pendant que vous jouez.                          |
| Zone de rythme C         | Cette zone comprend les touches blanches C6 à G6 du clavier.                                                                                                    |
|                          | Dès lors que le type d'accord est affiché à l'écran, vous pouvez jouer dans cette zone<br>une ligne rythmique. Il est également possible de varier les accords joués dans la<br>zone des accords pendant que vous jouez.                        |
| Changement de position D | Touche C7. Appuyez sur cette touche pour jouer dans une position plus élevée.                                                                                                    |
| 9.20.2 Mode PIANO        |                                                                                                    |
|                          | Après avoir activé l'aide au jeu, utilisez le cadran pour passer en mode PIANO.                                                                                                    |
|                          | Dans ce mode, l'ensemble du clavier joue la voix instrumentale du piano. La vue<br>d'ensemble montre les différentes zones de jeu.                                                                                                    |
|                          | Jouez les accords de base dans la zone A et une mélodie d'accompagnement dans<br>les zones B et C.                                                                                                    |
| A B C                    | Avec les touches A6, B6 et C7, vous avez la possibilité de conclure une phrase avec un<br>Ending adapté.                                                                                                    |

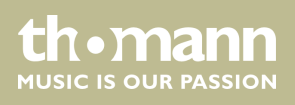

## 9.21 Exercices

Ce clavier dispose de 120 exercices avec la fonction de mise en silence de la main droite. Vous pouvez ainsi jouer vous-même la mélodie.

**1.** Lecture des exercices et arrêt

Appuyez sur la touche [SONG] pour parvenir au mode de lecture des exercices. « SONG » s'affiche à l'écran et tous les exercices sont joués sans fin.

Appuyez sur la touche [START/STOP] pour arrêter l'exercice qui vient d'être joué. Ce faisant, le piano ne quitte pas le mode de lecture des exercices « SONG ».

2. Boucle simple

Si vous appuyez à nouveau sur la touche [START/STOP], le morceau en cours de lecture est répété sans fin jusqu'à ce que vous appuyiez une nouvelle fois sur [START/STOP].

3. Sélection d'un exercice

Choisissez l'exercice souhaité à l'aide du cadran ou des touches [YES] et [NO]. Si vous en choisissez un nouveau, l'écran fait d'abord défiler le titre en entier avant d'afficher l'abréviation.

4. Lecture

#### Mesure

Avant que la lecture commence, une Intro de différente longueur est jouée. L'affichage de la mesure commence par une valeur négative. L'exercice commence par la mesure 1.

Avance, retour, pause

Maintenez enfoncée la touche ►► pendant la lecture pour faire avancer le morceau d'exercice. Vous pouvez revenir en arrière, mesure par mesure avec la touche ◄◄. Appuyez sur ■ pour suspendre la lecture et à nouveau ■ pour poursuivre la lecture à la même position. Appuyez sur la touche [START/STOP] pour recommencer l'exercice depuis le début.

Fonction de répétition

Pendant la lecture du morceau d'exercice, vous pouvez définir deux points de Loop avec la touche Repeat . Appuyez une première au début du Loop et une autre fois à la fin.

**5.** Pour quitter la lecture d'exercices, cliquez sur n'importe quelle touche de sélection ou de fonction.

Lorsque l'on s'exerce, il est surtout important de jouer les bonnes **notes** au bon **moment**. Ce mode vous permet de contrôler vos progrès. Appuyez sur la touche *[LESSON]* en mode SONG pour activer le mode Leçon. Le piano dispose de trois niveaux d'exercices. Vous pouvez choisir la main avec laquelle vous souhaitez jouer avec les touches *[R]* (droit) et *[L]* (gauche). Si vous ne choisissez pas de main, la main droite sera automatiquement sélectionnée.

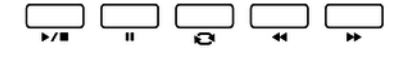

Mode Leçon

th•mann

| Leçon 1 - jouer en mesure                         |                                                                                                    |
|---------------------------------------------------|----------------------------------------------------------------------------------------------------|
|                                                   | Appuyez sur la touche <i>[LESSON]</i> pour activer le mode Leçon. L'écran affiche « <i>LESSON 1</i> ». Dans ce mode, il est seulement vérifié si vous jouez les notes au bon moment, et non si les notes sont justes.                                                                                                    |
|                                                   | <b>1.</b> Appuyez sur la touche [START/STOP] pour débuter l'exercice.                                                                                                    |
|                                                   | 2. Si vous avez choisi « <i>R</i> », la voix de la main droite est muette et vous devez jouer vous-même cette main droite. Tant que vous jouez en mesure, vous entendez la voix de la main droite. Si vous avez choisi « <i>L</i> », la voix de la main gauche est muette et vous devez jouer vous-même cette main gauche. Tant que vous jouez en mesure, vous entendez la voix de la main gauche. Si vous avez choisi « <i>L</i> », et « <i>R</i> », les voix des deux mains sont muettes. Vous devez alors jouer en mesure avec les deux mains. |
|                                                   | <b>3.</b> À la fin de l'exercice, le résultat vous est communiqué.                                                                                                    |
| Leçon 2 - jouer les bonnes notes                  |                                                                                                    |
|                                                   | Appuyez à nouveau sur la touche <i>[LESSON]</i> pour lancer le mode d'apprentissage 2.<br>L'écran affiche « <i>LESSON 2</i> ». Dans ce mode, il est seulement vérifié si vous jouez les<br>bonnes notes, et non si les notes sont jouées au bon moment. La lecture du morceau<br>ne sera poursuivie que si vous jouez la note correctement                                                                                                    |
|                                                   | <b>1.</b> Appuyez sur la touche [START/STOP] pour débuter l'exercice.                                                                                                    |
|                                                   | <b>2.</b> À la fin de l'exercice, le résultat vous est communiqué.                                                                                                    |
| Leçon 3 - jouer les bonnes notes au<br>bon moment |                                                                                                    |
|                                                   | Appuyez à nouveau sur la touche <i>[LESSON]</i> pour lancer le mode d'apprentissage 3.<br>L'écran affiche « <i>LESSON 3</i> ». Dans ce mode, il est vérifié si vous jouez les bonnes<br>notes au bon moment. La lecture du morceau ne sera poursuivie que si vous jouez<br>les deux correctement.                                                                                                    |

- **1.** Appuyez sur la touche [START/STOP] pour débuter l'exercice.
- **2.** À la fin de l'exercice, le résultat vous est communiqué.

## 9.22 Fonction d'enregistrement

Vous pouvez enregistrer vos propres morceaux sur le clavier et sauvegarder jusqu'à cinq enregistrements dans la mémoire interne en tant que morceaux de l'utilisateur. Les enregistrements non sauvegardés sont conservés dans la mémoire tampon lors de la mise à l'arrêt du clavier.

Les enregistrements sont sauvegardés dans le registre de mémoire 121 – 125.

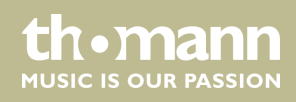

## 9.22.1 Préparer un enregistrement

Avant de commencer l'enregistrement, sélectionnez un morceau de l'utilisateur pour pouvoir sauvegarder l'enregistrement.

- **1.** Appuyez simultanément sur les touches [SHIFT] et [RECORD] pour activer le mode d'enregistrement.
  - ⇒ L'écran affiche le nom par défaut du premier morceau de l'utilisateur « *RecSong1* » et le numéro de séquence.
- **2.** Utilisez [YES] et [NO] ou le cadran pour sélectionner le morceau de l'utilisateur à enregistrer.
- **3.** Appuyez simultanément sur [SHIFT] et [RECORD] pour préparer le clavier à l'enregistrement.
  - ⇒ L'icône « *REC* » s'affiche sur l'écran.
- **4.** L'enregistrement commence dès que vous frappez la première note ou le premier accord ou si vous appuyez sur [*START/STOP*].

Si vous choisissez la piste d'accompagnement et A.B.C. (voir & *Chapitre 9.14* « *Reconnaissance d'un accord* » à la page 38) est ouvert, jouez un accord effectif dans la zone gauche. Appuyez à nouveau sur [CHORD MODE] avec A.B.C. ouvert pour activer la reconnaissance des accords sur tout le clavier ou appuyez sur [START/STOP] pour démarrer l'enregistrement.

#### 9.22.1.1 Définir accompagnement/métronome, voix, tempo et pistes

- **1.** Si vous le souhaitez, sélectionnez un accompagnement/métronome ou une voix et définissez le tempo pour l'enregistrement.
- 2. Maintenez [SHIFT] enfoncée et appuyez sur [ACCOMP] (piste d'accompagnement) ou [MELODY1] ... [MELODY5] (pistes de mélodies) pour sélectionner la piste d'enregistrement souhaitée. Préréglage : « Melody1 ».

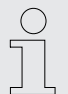

Vous avez la possibilité d'enregistrer la piste d'accompagnement avec une piste de mélodie. Si vous voulez enregistrer avec accompagnement automatique ou un style, sélectionnez à nouveau la reconnaissance des accords souhaitée après la sélection du mode d'enregistrement.

*Si vous voulez utiliser le métronome pour l'enregistrement, activez le métronome à l'avance et réglez le tempo souhaité.* 

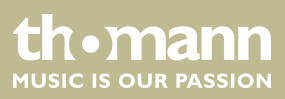

| 00         | 1 | Gr | •ar | ndl | Phi     | D   |
|------------|---|----|-----|-----|---------|-----|
|            |   |    |     |     | 2       |     |
| <b>9</b> ⊨ |   |    |     | A   | due due | DSP |

## 9.22.2 Enregistrement

|                        | Gnar | hd  | Pno | TIMPO              |
|------------------------|------|-----|-----|--------------------|
| MELODY2 4<br>MELODY3 4 |      | 001 |     | 096<br>MEMORY<br>1 |
| MELODY5                |      | A   | *** | DSP                |
| 1                      |      |     |     |                    |

- **1.** La disponibilité de chaque piste d'accompagnement est indiquée par les icônes sur le bord gauche de l'écran :
  - l'icône clignote : piste sélectionnée, les données existantes peuvent toujours être écrasées.
  - L'icône est affichée en permanence : la piste contient des données et peut fonctionner en même temps que l'enregistrement.
  - L'icône est masquée : la piste ne contient aucune donnée ou ne peut pas être lue.
- **2.** Utilisez les touches correspondantes pour sélectionner la piste [ACCOMP] ou [MELODY1] ... [MELODY5].

|   | ( | $\sum$ |
|---|---|--------|
| C | 1 |        |
| C |   | L      |
|   |   |        |

Pendant l'enregistrement, l'appareil choisit automatiquement la prochaine piste vide à côté d'une piste occupée. Si toutes les pistes sont occupées, sélectionnez « Melody 1 » pour sauvegarder l'enregistrement.

#### 9.22.3 Arrêt de l'enregistrement

Pour arrêter l'enregistrement maintenez [SHIFT] enfoncée et appuyez sur [RECORD]. L'écran affiche « Wait... » (selon la longueur de l'enregistrement) jusqu'à ce que l'enregistrement soit sauvegardé.

Si la capacité de la mémoire est atteinte, l'enregistrement est interrompu automatiquement et les données enregistrées sont sauvegardées. Pendant la sauvegarde, le témoin clignote rapidement. L'écran affiche «*Rec\_Full* ».

Après la sauvegarde, l'appareil lit l'enregistrement en boucle. Appuyez à nouveau sur *[START/STOP]* pour arrêter la lecture.

#### 9.22.4 Lecture d'un enregistrement

Passez avec [SONG] en mode de lecture normale et sélectionnez l'enregistrement à lire ( & Chapitre 9.5 « Jouer les morceaux » à la page 33).

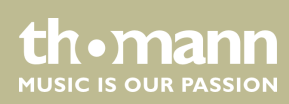

## 9.22.5 Effacement d'un enregistrement

#### Effacer des pistes individuelles

| ACCOMP  | 00 1 | Re | сS | ior | ne)  | 1      |
|---------|------|----|----|-----|------|--------|
| MELODY2 |      |    |    |     | BEAT | 096    |
| MELODY3 | 6    |    |    |     |      | MEMORY |
| MELODY4 | 9    |    |    |     |      |        |
| MELODY5 |      | -  |    | 3   | 1000 | DSP    |

| ACCOMP  |          | Gnar | ndf | <sup>p</sup> no | Ъ   |
|---------|----------|------|-----|-----------------|-----|
| MELODY2 |          |      |     | BEAT            | 096 |
| MELODY3 | <b>9</b> |      |     |                 | I I |
| MELODY4 | 9 _ =    |      |     |                 |     |
| MELODY5 |          |      | А   | 100,000         | DSP |

- 1. Appuyez simultanément sur [SHIFT] et [RECORD].
- **2.** Utilisez le cadran pour sélectionner un des cinq morceaux de l'utilisateur dans lequel vous voulez effacer une ou plusieurs pistes.
- 3. Appuyez simultanément sur [SHIFT] et [RECORD].
  - ⇒ L'icône « *REC* » s'affiche sur l'écran.
- **4.** Maintenez [SHIFT] et [RECORD] enfoncées pendant deux secondes.
  - ⇒ L'écran affiche «*Delete?*».
- **5.** Relâchez [SHIFT] et [RECORD]. Maintenez [SHIFT] enfoncée et appuyez sur [ACCOMP] (piste d'accompagnement) ou [MELODY1] ... [MELODY5] (pistes de mélodies) pour sélectionner la piste d'enregistrement à conserver.

Les icônes sur le bord gauche de l'écran indiquent les pistes à conserver ou à effacer :

- L'icône est affichée : la piste est effacée.
- L'icône est masquée : la piste est conservée.
- **6.** Confirmez l'effacement avec [YES].
  - ⇒ Toutes les données sur la piste sélectionnée sont effacées.
- 7. Appuyez sur [NO] pour interrompre l'action.
  - ⇒ L'appareil revient en état Préparation à l'enregistrement sans effacer des données.

#### Effacer tous les moreaux de l'utilisateur

- Pour effacer tous les morceaux de l'utilisateur, mettez l'appareil d'abord hors tension.
  - Maintenez enfoncées les touches [RECORD] et [SONG] et mettez l'appareil en marche.
    - ⇒ Aucune demande de confirmation n'est posée lors de l'effacement de tous les morceaux de l'utilisateur.

## 9.23 Fonction MIDI

MIDI est l'abréviation de « Musical Instrument Digital Interface » et c'est l'interface standard entre un ordinateur et des instruments électroniques.

Les interfaces MIDI et USB permettent d'échanger des données MIDI avec d'autres appareils capables de prendre en charge le format MIDI.

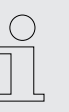

Seuls les systèmes WIN 32 bit permettent d'échanger des données MIDI via l'interface USB.

## 9.24 Support de stockage USB

Le clavier prend en charge les clés USB avec une capacité de 16 Mo à 32 Go qui sont formatées avec le système de fichiers FAT 16/32.

Connectez une clé USB appropriée avec le clavier et appuyez sur la touche [USB DEVICE] pour afficher le menu USB. Si la clé a été correctement initialisée, le message suivant apparaît sur l'écran : « *Play* ». En cas d'erreur s'affiche « *DiskErr!* ».

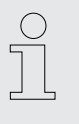

En mode mémoire, le dossier « MMKD » est automatiquement crée pour toutes les données utilisateur.

Pendant la lecture MIDI, vous pouvez régler le volume de la lecture avec les touches [MIXER] et [YES]/[NO].

### 9.24.1 Lecture de la clé USB

**1.** Branchez la clé USB sur le clavier et ouvrez le menu USB.

Sélectionnez l'option avec le cadran « Play ».

- 2. Confirmez avec [YES].
  - ⇒ Les répertoires disponibles s'affichent à l'écran :
- **3.** Sélectionnez le répertoire désiré à l'aide du cadran et confirmez pour l'ouvrir avec [YES].
- **4.** Sélectionnez avec le cadran le fichier MIDI souhaité et démarrez ou arrêtez la lecture avec [*START/STOP*].

#### 9.24.2 Charger des données de la clé USB

**1.** Branchez la clé USB sur le clavier et ouvrez le menu USB.

Sélectionnez avec le cadran l'option « Play ».

- **2.** Confirmez avec [YES].
  - ⇒ Les options disponibles s'affichent à l'écran : Charger le morceau («LoadSong»), charger le style («LoadSty») et charger les réglages de l'utilisateur («LoadMem»).
- 3. Sélectionnez l'option désirée à l'aide du cadran et confirmez avec [YES].

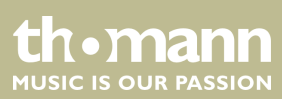

- **4.** Sélectionnez le morceau ou le style ou les réglages de l'utilisateur que vous voulez charger avec le cadran et démarrez le processus avec [YES].
- **5.** Vous pouvez interrompre l'action à tout moment avec [NO].

### 9.24.3 Enregistrer les données sur la clé USB.

1. Branchez la clé USB sur le clavier et ouvrez le menu USB.

Sélectionnez avec le cadran l'option « Save ».

- **2.** Confirmez avec [YES].
  - ⇒ Les options disponibles s'affichent à l'écran : Enregistrer le morceau (« SaveSong »), enregistrer le style (« SaveSty ») et enregistrer les réglages de l'utilisateur (« SaveMem »).
- 3. Sélectionnez l'option désirée à l'aide du cadran et confirmez avec [YES].
- **4.** Sélectionnez l'e fichier désiré (p.ex. morceau de l'utilisateur) à l'aide du cadran et confirmez avec [YES].
- **5.** Entrez via les touches du clavier un nom de fichier et appuyez à nouveau sur *[YES]*.
- **6.** Vous pouvez interrompre l'action à tout moment avec [NO].

#### 9.24.4 Supprimer toutes les données de la clé USB

1. Branchez la clé USB sur le clavier et ouvrez le menu USB.

Sélectionnez avec le cadran l'option « Delete ».

- **2.** Confirmez avec [YES].
  - ⇒ Les options disponibles s'affichent à l'écran : Supprimer le morceau (« UserSong »), supprimer le style (« UserSty ») et supprimer les réglages de l'utilisateur (« UserMem »).
- 3. Sélectionnez l'option désirée à l'aide du cadran et confirmez avec [YES].
- **4.** Sélectionnez le fichier désiré à l'aide du cadran et confirmez avec [YES].
- 5. Confirmez la question de sécurité avec [YES] pour effacer l'enregistrement.
- 6. Vous pouvez interrompre l'action à tout moment avec [NO].

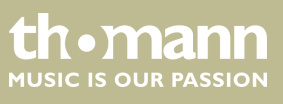

## 9.25 Réinitialisation aux valeurs d'usine

Procédez comme suit pour remettre les réglages aux valeurs d'usine :

- 1. Éteignez le clavier.
- **2.** Lors du redémarrage, maintenez les touches [YES] et [NO] enfoncées.
  - ⇒ Tous les morceaux et réglages de l'utilisateur peuvent être supprimés ou réinitialisés sans question de sécurité. L'écran affiche «Loading!».

Si vous souhaitez seulement supprimer les réglages de l'utilisateur, mais garder en mémoire vos propres enregistrements, procédez comme suit :

- **1.** Éteignez le clavier.
- **2.** Lors du redémarrage, maintenez les touches [STORE] et [M1] enfoncées.
  - Aucune question de sécurité n'est posée lors de la suppression des réglages de l'utilisateur.

Si vous souhaitez seulement supprimer vos propres enregistrements, mais garder les réglages de l'utilisateur modifiées, procédez comme suit :

- **1.** Éteignez le clavier.
- **2.** Lors du redémarrage, maintenez les touches [SONG] et [RECORD] enfoncées.
  - ⇒ Aucune question de sécurité n'est posée lors de la suppression des enregistrements.

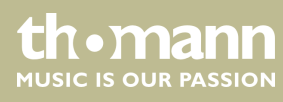

# 10 Données techniques

| Connexions d'entrée                | Alimentation électrique                     | Prise pour connecter le bloc d'alimentation                                                                                                    |  |
|------------------------------------|---------------------------------------------|----------------------------------------------------------------------------------------------------|--|
|                                    | Interface USB                               | USB type B                                                                                                    |  |
|                                    | Interface MIDI                              | Prise DIN, 5 pôles                                                                                                    |  |
|                                    | AUX in                                      | Prise jack en 6,35 mm                                                                                                    |  |
|                                    | Microphone                                  | Prise jack en 6,35 mm                                                                                                    |  |
|                                    | Pédales                                     | Prise jack en 6,35 mm                                                                                                    |  |
| Connexions de sortie               | Interface MIDI                              | Fiche DIN, 5 pôles                                                                                                    |  |
|                                    | AUX out                                     | Prise jack en 6,35 mm                                                                                                    |  |
| Écran                              | LCD multifonctions                          |                                                                                                    |  |
| Clavier                            | 88 touches lestées à mécanisme nuan         | cé de marteaux                                                                                                    |  |
|                                    | Sensibilité des touches réglable en qu      | atre étapes (désactivé, doux, normal, fort)                                                                                                    |  |
| Timbres                            | Nombre                                      | 600                                                                                                    |  |
|                                    | Polyphonie                                  | 128 voix                                                                                                    |  |
|                                    | Layer                                       | Gauche, droite 1, droite 2                                                                                                    |  |
|                                    | Fonctions                                   | Split, Duo (Twinova)                                                                                                    |  |
| Styles                             | Nombre                                      | 230                                                                                                    |  |
|                                    | Commande                                    | [START/STOP], [SYNC START], [INTRO/ENDING],<br>[MAIN A], [MAIN B], [FILL IN A], [FILL IN B], [A.B.C.],<br>[FADE IN], [FADE OUT], [ACCOMP VOLUME] |  |
|                                    | O.T.S.                                      | intégré                                                                                                    |  |
|                                    | Types d'accords                             | 32                                                                                                    |  |
| Effets                             | DSP                                         | allumé/éteint                                                                                                    |  |
|                                    | Master-EQ                                   | 6 préréglages                                                                                                    |  |
|                                    | Reverb                                      | 10 types, 128 niveaux                                                                                                    |  |
|                                    | Chœur                                       | 8 types, 128 niveaux                                                                                                    |  |
| Fonction d'accompagnement          | intégré                                     |                                                                                                    |  |
| Mode Harmonie                      | 26 types                                    |                                                                                                    |  |
| Ajustement de la hauteur des notes | Transposition                               | -12 +12                                                                                                    |  |
|                                    | Octaves                                     | -1 +1                                                                                                    |  |
|                                    | Voix                                        | -50 +50                                                                                                    |  |
| Fonctions                          | Mixer                                       | 12 accompagnements                                                                                                    |  |
|                                    | Mémoire pour réglages de l'utilisa-<br>teur | 8 banques, chacune disposant de 6 emplace-<br>ments de mémoire                                                                                   |  |

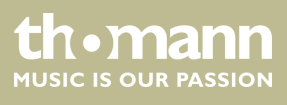

SP 5600

|                                      | Support pédale                      | Sustain                                                                        |  |  |
|--------------------------------------|-------------------------------------|--------------------------------------------------------------------------------|--|--|
|                                      | Molette Pitchbend                   | intégré                                                                        |  |  |
|                                      | Métronome                           | 0, 2 9                                                                         |  |  |
|                                      | Tempo                               | 30 280                                                                         |  |  |
|                                      | Répertoire des accords              | intégré                                                                        |  |  |
| Pédales                              | Sustain                             |                                                                                |  |  |
| Morceaux en démo et exercices        | Exercices                           | 120                                                                            |  |  |
|                                      | Séquenceur                          | 5 morceaux de l'utilisateur (5 pistes de mélodie,<br>1 piste d'accompagnement) |  |  |
|                                      | Morceaux en démo                    | 5                                                                              |  |  |
| Amplificateur                        | 2 × 10 W                            |                                                                                |  |  |
| Enceintes                            | $2 \times 10 \text{ W}$             |                                                                                |  |  |
|                                      | 2 × 20 W                            |                                                                                |  |  |
| Alimentation électrique              | Bloc d'alimentation (12 V, 2000 mA, | polarité positive à l'intérieur)                                               |  |  |
| Dimensions (L $\times$ H $\times$ P) | 1365 mm × 137 mm × 366 mm           |                                                                                |  |  |
| Poids                                | 13,8 kg                             |                                                                                |  |  |
| Couleur                              | Noir                                |                                                                                |  |  |
| Conditions d'environnement           | Plage de température                | 0 °C40 °C                                                                      |  |  |
|                                      | Humidité relative                   | 50 %, sans condensation                                                        |  |  |

## Informations complémentaires

| Design                     | Noir     |
|----------------------------|----------|
| Surface                    | Matte    |
| Clavier en bois            | Non      |
| Clavier Ivory-feel         | Non      |
| Accompagnement automatique | Oui      |
| Nombre des rythmes         | 230      |
| Polyphonie                 | 128      |
| Sons                       | 600      |
| Support de stockage        | USB MIDI |

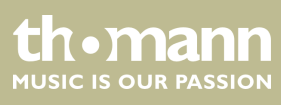

# 11 Câbles et connecteurs

| Préambule                                                | Ce chapitre vous aide à choisir les bons câbles et connecteurs et à raccorder votre précieux équipement de sorte qu'une expérience sonore parfaite soit garantie.                                                                                                    |
|----------------------------------------------------------|----------------------------------------------------------------------------------------------------|
|                                                          | Veuillez suivre ces conseils, car il est préférable d'être prudent, particulièrement dans<br>le domaine des sons et lumières. Même si une fiche va bien dans une prise, le résultat<br>d'une mauvaise connexion peut être un amplificateur détruit, un court-circuit ou<br>« seulement » une qualité de transmission médiocre.                                                                                            |
| Transmission symétrique et transmis-<br>sion asymétrique | La transmission asymétrique est utilisée surtout dans le domaine semi-professionnel<br>et hi-fi. Les câbles d'instrument à deux conducteurs (un fil plus blindage) sont des<br>exemples typiques de la transmission asymétrique. Un conducteur sert de masse et<br>de blindage, le signal utile est transmis sur le second conducteur.                                                                                    |
|                                                          | La transmission asymétrique est sensible aux interférences électromagnétiques, par-<br>ticulièrement dans le cas de faibles niveaux (émis par les microphones, par exemple)<br>ou de câbles longs.                                                                                                    |
|                                                          | C'est pourquoi on préfère la transmission symétrique dans le milieu professionnel,<br>car celle-ci permet la transmission des signaux utiles sans interférences même sur de<br>longues distances. Dans le cas d'une transmission symétrique, un autre conducteur<br>s'ajoute aux conducteurs pour la masse et le signal utile. Celui-ci transmet également<br>le signal utile, mais en opposition de phase de 180 degrés. |
|                                                          | Comme les interférences exercent le même effet sur les deux conducteurs, une sous-<br>traction des signaux en opposition de phase neutralise complètement les interfé-<br>rences. Il en résulte le signal utile pur sans interférences.                                                                                                    |

#### Fiche jack bipolaire en 6,35 mm (mono, asymétrique)

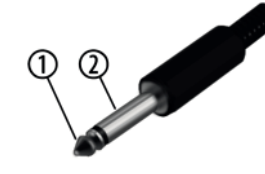

#### Fiche jack bipolaire en 6,35 mm (mono, symétrique)

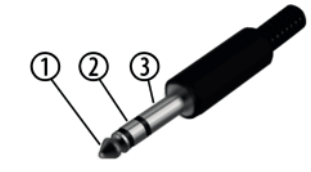

| 1 | Signal |
|---|--------|
| 2 | Terre  |

| 1 | Signal (en phase, +)               |
|---|------------------------------------|
| 2 | Signal (en opposition de phase, –) |
| 3 | Terre                              |

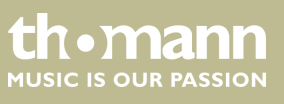

# 12 Dépannage

Nous mentionnons ci-après quelques problèmes susceptibles de se produire en fonctionnement. Vous trouverez sous ce point quelques propositions de dépannage simple :

| Symptôme                                                             | Remède                                                                                                    |
|----------------------------------------------------------------------|----------------------------------------------------------------------------------------------------|
| Pas de son lorsque vous jouez                                        | Vérifiez la position du régulateur du volume.                                                                                                    |
| les touches du clavier                                               | Vérifiez que les écouteurs soient branchés sur la sortie casque 2.                                                                                                    |
|                                                                      | Vérifiez le réglage du volume R1/R2/L du mélan-<br>geur.                                                                                                    |
| Interférences lors de l'utilisa-                                     | Ne placez pas le téléphone allumé sur le clavier.                                                                                                    |
| tion d'un téléphone mobile.                                          | Lors de l'utilisation, maintenez une distance suffi-<br>sante du téléphone mobile au clavier.                                                                                 |
| L'accompagnement automa-<br>tique ne démarre pas avec<br>Sync-Start. | Le redémarrage automatique de l'accompagne-<br>ment automatique avec la fonction Sync-Start ne<br>fonctionne que si vous jouez une touche de piano<br>près de la main gauche. |
| Le mode Harmonie ne peut<br>pas être activé.                         | Vérifiez si la voix est R1 est occupée par un kit bat-<br>terie Dans ce cas, le mode Harmonie ne peut pas<br>être activé.                                                     |
| Le clavier n'est pas reconnu                                         | Vérifiez si le câble USB est connecté correctement.                                                                                                    |
| par le logiciel lorsqu'il est con-<br>necté à un ordinateur.         | Branchez le câble USB à un autre port USB de l'or-<br>dinateur.                                                                                                    |

Si vous ne réussissez pas à éliminer le dérangement avec les mesures proposées, veuillez contacter notre centre de service. Vous trouverez les coordonnées de contact sur le site <u>www.thomann.de</u>.

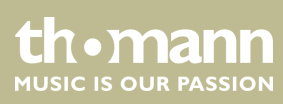

# 13 Annexe

## 13.1 Liste des morceaux

| N°   | Nom                           | Affichage | N°  | Nom                          | Affichage |
|------|-------------------------------|-----------|-----|------------------------------|-----------|
| FOLK | & COUNTRY                     |           | 027 | La Donne Mobile              | DoneMble  |
| 001  | Toccata                       | Toccata   | 028 | Serenata                     | Serenata  |
| 002  | Carry Me Back To Old Virginny | Virginny  | 029 | Bridal March                 | Bridal    |
| 003  | El Condor Pasa                | ElCondor  | 030 | Can't Help Fallin' In Love   | InLove    |
| 004  | Traumerei                     | Traumere  | 031 | Chanson Du Toreador          | Toreador  |
| 005  | Aloha Oe                      | AlohaOe   | 032 | Danny Boy                    | DannyBoy  |
| 006  | Greensleeves                  | Sleeves   | 033 | Ich Liebe Dich               | LieDich   |
| 007  | Home Sweet Home               | SwetHome  | 034 | Wiegenlied 2                 | Wieglid2  |
| 800  | Heidenroslein                 | Heidenro  | 035 | Spanish Serenade             | Serenade  |
| 009  | Long Long Ago                 | LongAgo   | 036 | Piano Concerto               | Concerto  |
| 010  | Die Lorelei                   | Lorelei   | 037 | Piano Concerto 2             | Concrto2  |
| 011  | Over The Waves                | OverWave  | 038 | Madame Butterfly             | Madame    |
| 012  | My Darling Clementine         | Clemtine  | 039 | Invitation To The Dance      | ToDance   |
| 013  | Gwine To Run All Night        | Gwine     | 040 | Wiegenlied 3                 | Wieglid3  |
| 014  | Symphony No.6 "Pathetic"      | Symponyб  | 041 | Jingle Bells                 | JingBell  |
| 015  | Oh! Susanna                   | Susanna   | 042 | Joy To The World             | JoyWorld  |
| 016  | Prelude Op.28 No.15           | Prelude   | 043 | La Paloma                    | LaPaloma  |
| 017  | The House Of The Rising Sun   | RiseSun   | 044 | My Bonnie                    | MyBonnie  |
| 018  | Menuet                        | Menuet    | 045 | La Reine De Saba             | Saba      |
| GOLD | EN & POP                      |           | 046 | La Cucaracha                 | Cucarach  |
| 019  | Vaslse Des Fleurs             | Fleurs    | 047 | Little Brown Jug             | BrownJug  |
| 020  | Fruhlingsstimmen              | Fruhling  | 048 | Battle Hymne Of The Republic | BatlHyme  |
| 021  | Frohlicher Landmann           | Landmann  | 049 | Yellow Rose Of Texas         | YellRose  |
| 022  | Are You Lonesome Tonight?     | Lonesome  | 050 | The Wabash Cannon Ball       | CannBall  |
| 023  | Toy Symphony                  | ToySymph  | 051 | Annie Laurie                 | AnnieLa   |
| 024  | Auld Lang Syne                | LangSyne  | 052 | Turkish March                | Turkish   |
| 025  | Ave Maria                     | AveMaria  | 053 | An Die Musik                 | Musik     |
| 026  | Tales Of Hoffman              | Hoffman   | 054 | Lieder Ohne Worte Op.62 No.6 | Lieder    |

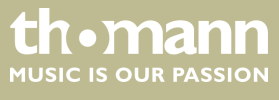

| N°    | Nom                                            | Affichage | N°    | Nom                                                 | Affichage |
|-------|------------------------------------------------|-----------|-------|-----------------------------------------------------|-----------|
| 055   | Red River Valley                               | RedRiver  | 082   | Pizzicato Polka                                     | Polka     |
| 056   | Die Forelle                                    | Forelle   | 083   | Menuett                                             | Menuett   |
| 057   | Symphony No. 94 "Suprise"                      | No. 94    | 084   | Rigoletto                                           | Rigoletto |
| 058   | Polonaise                                      | Polonais  | 085   | Serenade                                            | Serenade  |
| 059   | Rondeau                                        | Rondeau   | 086   | Song Without Words                                  | SOngNoWd  |
| 060   | Moments Musicaux                               | Musicaux  | 087   | Swan                                                | Swan      |
| 061   | Silent Night                                   | SltNight  | 088   | The Dying Swan                                      | DyingSwn  |
| 062   | Moldau                                         | Moldau    | 089   | Swan Lake Valse                                     | SwnWalse  |
| 063   | Summertime                                     | Summer    | 090   | The Happy Farmer                                    | HpFarmer  |
| 064   | Dreaming Of Home And Mother                    | Dreaming  | 091   | The Sleeping Beauty                                 | SleepBty  |
| 065   | Ring Ring De Banjo                             | DeBanjo   | 092   | La Traviata                                         | LaTravia  |
| 066   | Der Lindenbaum                                 | DerLinde  | 093   | Wiegenlied                                          | Wiegenli  |
| 067   | Zigeunerweisen                                 | Zigeuner  | 094   | Mov. 2 Adagio Non Troppo Piano<br>Sonata No. 9 In D | Sonata9   |
| 068   | The Maiden's Prayer                            | Prayer    | 095   | Piano Sonata No. 11 In A                            | Sonata11  |
| 069   | Fur Elise                                      | FurElise  | 096   | Prelude In C                                        | Prelude   |
| 070   | Der Freischutz                                 | DerFreis  | 097   | Chinese Dance                                       | ChDance   |
| 071   | Maria! Maria!                                  | Maria!    | 098   | Emperor Waltz                                       | Emperor   |
| CLASS | ICAL                                           |           | 099   | March Militaire                                     | Militair  |
| 072   | Waves Of The Danube                            | Danube    | 100   | Symphony No. 40                                     | Symphony  |
| 073   | Santa Lucia                                    | SantaLuc  | PIANO |                                                     |           |
| 074   | Solveig's Song                                 | Solveig   | 101   | Hanon Piano Fingering 1                             | Hanon1    |
| 075   | Piano Sonatan No. 8 In C Minor<br>(Pathetique) | Patheque  | 102   | Hanon Piano Fingering 2                             | Hanon2    |
| 076   | Brahms Waltz                                   | BrmsWltz  | 103   | Hanon Piano Fingering 3                             | Hanon3    |
| 077   | Aida                                           | Aida      | 104   | Hanon Piano Fingering 4                             | Hanon4    |
| 078   | Carmen-Prelude                                 | Carmen    | 105   | Hanon Piano Fingering 5                             | Hanon5    |
| 079   | L'Arlesienne                                   | L'Arlesi  | 106   | Basic Tutorial Beyer Piano 12                       | Beyer12   |
| 080   | Ungarische Tanz                                | Uungaris  | 107   | Basic Tutorial Beyer Piano 13                       | Beyer13   |
| 081   | Mazurka                                        | Mazurka   | 108   | Basic Tutorial Beyer Piano 14                       | Beyer14   |

portable grand keyboard

thomann MUSIC IS OUR PASSION

## Annexe

| N°  | Nom                           | Affichage | N°  | Nom                           | Affichage |
|-----|-------------------------------|-----------|-----|-------------------------------|-----------|
| 109 | Basic Tutorial Beyer Piano 15 | Beyer15   | 115 | Basic Tutorial Beyer Piano 45 | Beyer45   |
| 110 | Basic Tutorial Beyer Piano 18 | Beyer18   | 116 | Christmas Eve                 | XmasEve   |
| 111 | Cuckoo                        | Cuckoo    | 117 | Basic Tutorial Beyer Piano 50 | Beyer50   |
| 112 | Basic Tutorial Beyer Piano 21 | Beyer21   | 118 | Basic Tutorial Beyer Piano 52 | Beyer52   |
| 113 | Basic Tutorial Beyer Piano 29 | Beyer29   | 119 | Basic Tutorial Beyer Piano 55 | Beyer55   |
| 114 | Butterfly                     | Buterfly  | 120 | Basic Tutorial Beyer Piano 59 | Beyer59   |

# 13.2 Styles-Liste

| N°    | Nom              | Affichage | N°    | Nom             | Affichage |
|-------|------------------|-----------|-------|-----------------|-----------|
| 8BEAT |                  |           | 021   | Pop 16Beat 4    | Pop16Bt4  |
| 001   | 8Beat Ballad     | 8BtBld    | 022   | Modern 16Beat   | Modr16Bt  |
| 002   | 8Beat Piano      | 8BtPiano  | 023   | 16Beat Hot      | 16BtHot   |
| 003   | 8Beat 1          | 8Beat1    | 024   | 16Beat Modern   | 16BtModr  |
| 004   | Guitar Pop 1     | GtPop1    | 025   | 16Beat Funk 3   | 16BtFuk3  |
| 005   | 8Beat Hip Hop    | 8BtHiHop  | 026   | 16Beat 3        | 16Beat3   |
| 006   | 8Beat Blues Rock | 8BtBluRk  | 027   | Cool Beat       | CoolBeat  |
| 007   | 8Beat 2          | 8Beat2    | 028   | 16Beat Ballad 2 | 16BtBld2  |
| 800   | Sweet Beat       | SweetBt   | 029   | 16Beat 4        | 16Beat4   |
| 009   | 8Beat 3          | 8Beat3    | 030   | Pop Shuffle     | PopShfl   |
| 010   | Rhythm&Beat 2    | Rhy&Bt2   | POP & | BALLAD          |           |
| 16BEA | т                |           | 031   | Pop Rock 1      | PopRock1  |
| 011   | 16Beat 1         | 16Beat1   | 032   | Pop Dance 1     | PopDanc1  |
| 012   | 16Beat Funk 1    | 16BtFuk1  | 033   | Pop Fusion      | PopFusn   |
| 013   | 16Beat Ballad 1  | 16BtBld1  | 034   | Analog Night 1  | AnalgNt1  |
| 014   | 16Beat R&B       | 16BtR&B   | 035   | 6/8 Рор         | 6/8Pop    |
| 015   | Pop 16Beat 1     | Pop16Bt1  | 036   | Brit. Pop 1     | BritPop1  |
| 016   | 16Beat Funk 2    | 16BtFuk2  | 037   | Brit. Pop 2     | BritPop2  |
| 017   | 16Beat Dance     | 16BtDanc  | 038   | Pop Hit         | PopHit    |
| 018   | Pop 16Beat 2     | Pop16Bt2  | 039   | Fusion Shuffle  | FusShufl  |
| 019   | 16Beat 2         | 16Beat2   | 040   | Analog Night 2  | AnalgNt2  |
| 020   | Pop 16Beat 3     | Pop16Bt3  | 041   | Guitar Pop 3    | GtPop3    |

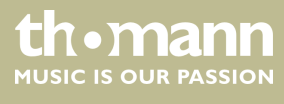

SP 5600

| N°   | Nom            | Affichage | N°    | Nom           | Affichage |
|------|----------------|-----------|-------|---------------|-----------|
| 042  | Pop Beat       | PopBeat   | 071   | New Shuffle   | NewShufl  |
| 043  | Soft Beat      | SoftBeat  | 072   | Rock Hip Hop  | RkHipHop  |
| 044  | 60's Pop       | 60'sPop   | 073   | Rock&Roll 1   | R'N'R1    |
| 045  | Sting Latin    | StigLatn  | 074   | Rock Shuffle  | RockShfl  |
| 046  | R&B Ballad 1   | R&BBId1   | 075   | Rock&Roll 2   | R'N'R1    |
| 047  | Guitar Ballad  | GtBallad  | BALLR | ROOM          |           |
| 048  | Ballad Rock    | BaldRock  | 076   | Tango 1       | Tango1    |
| 049  | Piano Pop      | PianoPop  | 077   | Spain Matador | Matador   |
| 050  | Soft Ballad    | SoftBald  | 078   | Twist 1       | Twist1    |
| 051  | Natural Ballad | NatulBld  | 079   | Twist 2       | Twist2    |
| 052  | Love Ballad    | LoveBald  | 080   | Big Band Fox  | BandFox   |
| 053  | Easy Ballad    | EasyBald  | 081   | Tango 2       | Tango2    |
| 054  | Miami Folk     | MiamiBld  | 082   | Slow Fox      | SlowFox   |
| 055  | Slow Ballad    | SlowBald  | 083   | Slow Waltz 1  | SlowWlz1  |
| 056  | Folk Ballad    | FolkBald  | 084   | Swing Fox     | SwingFox  |
| 057  | Pop Ballad 1   | PopBald1  | 085   | Salsa 1       | Salsa1    |
| 058  | Pop Ballad 2   | PopBald2  | 086   | Cha Cha 1     | ChaCha1   |
| 059  | EP Ballad      | EPBallad  | 087   | Cha Cha 2     | ChaCha2   |
| 060  | New R&B Ballad | NewRBBld  | 088   | Beguine 1     | Beguine1  |
| ROCK |                |           | 089   | Beguine 2     | Beguine2  |
| 061  | Rock           | Rock      | 090   | Rumba 1       | Rumba1    |
| 062  | New Wave       | NewWave   | 091   | Samba 1       | Samba1    |
| 063  | Ska            | Ska       | 092   | Samba 2       | Samba2    |
| 064  | Pop Rock 2     | PopRock2  | 093   | Jive          | Jive      |
| 065  | Slow Rock      | SlowRock  | 094   | Fox Trot      | FoxTrot   |
| 066  | 70's Rock&Roll | 70'sRock  | DANC  | E             |           |
| 067  | Folk Rock      | FolkRock  | 095   | Techno 1      | Techno1   |
| 068  | Soft Rock      | SoftRock  | 096   | Hip Hop 1     | HipHop1   |
| 069  | Old Rock       | OldRock   | 097   | House 1       | House1    |
| 070  | Easy Rock      | EasyRock  | 098   | Down Beat     | DownBeat  |

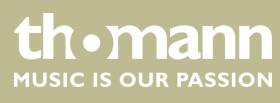

| N°   | Nom               | Affichage | N°    | Nom                 | Affichage |
|------|-------------------|-----------|-------|---------------------|-----------|
| 099  | Progressive       | Progress  | 128   | Swing               | Swing     |
| 100  | Rap 1             | Rap1      | 129   | Latin Jazz 2        | LatinJz2  |
| 101  | Disco             | Disco     | 130   | Fusion              | Fusion    |
| 102  | 70's Disco        | 70'sDisc  | 131   | Acid Jazz           | AcidJazz  |
| 103  | Club Dance        | ClubDanc  | 132   | Cool Jazz Ballad    | CoolJzBd  |
| 104  | Euro Dance        | EuroDanc  | 133   | Swing Shuffle       | SwingSfl  |
| 105  | Garage            | Garage    | 134   | Big Band Medium     | BandMid   |
| SOUL | & FUNK            |           | 135   | Ragtime             | Ragtime   |
| 106  | Funk 1            | Funk1     | COUN  | TRY                 |           |
| 107  | Classic Funk      | ClasFunk  | 136   | Country Pop 1       | CntyPop1  |
| 108  | Jay R&B           | JayR&B    | 137   | Bluegrass 1         | Blugras1  |
| 109  | Gospel Swing      | GopSwing  | 138   | 8Beat Country       | 8BtCnty   |
| 110  | Gospel            | Gospel    | 139   | Modern Country      | ModrCnty  |
| 111  | Funk 2            | Funk2     | 140   | Country Pop 2       | CntyPop2  |
| 112  | Electric Funk     | ElecFunk  | 141   | Bluegrass 2         | Blugras2  |
| 113  | Groove Funk       | GrooveFk  | 142   | 2/4 Country         | 2/4Cntry  |
| 114  | Rubber Funk       | RubberFk  | 143   | Country Quick Steps | QuickStp  |
| 115  | Cool Funky        | ColFunky  | 144   | Country Folk        | CntyFolk  |
| 116  | Jazz Funk         | JazzFunk  | 145   | Country Shuffle     | CnyShufl  |
| 117  | Groove            | Groove    | LATIN | & LATIN DANCE       |           |
| 118  | Soul              | Soul      | 146   | Samba 3             | Samba3    |
| 119  | Hip Hop Soul      | HipHopSl  | 147   | Bossa Nova          | BosaNova  |
| 120  | Hip Hop Beat      | HipHopBt  | 148   | Latin               | Latin     |
| 121  | R&B               | R&B       | 149   | New Reggae          | NewRegga  |
| 122  | British Soul Pop  | BritSoul  | 150   | Reggae Dance        | DanRegga  |
| 123  | Latin Jazz 1      | LatinJz1  | 151   | Paso Doble          | Pasodobl  |
| 124  | Big Band 1        | BigBand1  | 152   | Lite Bossa          | LteBossa  |
| 125  | Dixieland 1       | Dixland1  | 153   | Latin Rock          | LatinRck  |
| 126  | Guitar Swing 1    | GtSwing1  | 154   | Beguine 3           | Beguine3  |
| 127  | Broadway Big Band | BwayBand  | 155   | Slow Bolero         | SIBolero  |

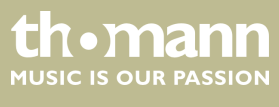

| N°   | Nom             | Affichage | N°     | Nom           | Affichage |
|------|-----------------|-----------|--------|---------------|-----------|
| 156  | Disco Samba     | DscSamba  | 184    | Sirtake       | Sirtake   |
| 157  | Mambo           | Mambo     | 185    | Dangdut       | Dangdut   |
| 158  | Meneito         | Meneito   | 186    | 6/8 Flipper   | 6/8Flipp  |
| 159  | Rumba 2         | Rumba2    | 187    | New Age       | NewAge    |
| 160  | Rumba 3         | Rumba3    | 188    | Tarantella    | Tarantel  |
| 161  | Lambada         | Lambada   | 189    | Scottish      | Scottish  |
| 162  | Pop Cha Cha 1   | PChaCha1  | 190    | Norteno       | Norteno   |
| WALT | Z & TRADITIONAL |           | PIANIS | ST            |           |
| 163  | Waltz           | Waltz     | 191    | Pianist 1     | Pianist1  |
| 164  | Old Waltz       | OldWaltz  | 192    | Pianist 2     | Pianist2  |
| 165  | English Waltz   | EngWaltz  | 193    | Pianist 3     | Pianist3  |
| 166  | German Waltz    | GemWaltz  | 194    | March 1       | March1    |
| 167  | Italian Mazurka | ItaMazuk  | 195    | Italian Polka | ItaPolka  |
| 168  | Mexico Waltz    | MexWaltz  | 196    | Slow Waltz    | SlwWltz   |
| 169  | Vienna Waltz    | VinaWltz  | 197    | Waltz 1       | Waltz1    |
| 170  | Slow Waltz 2    | SlwWltz2  | 198    | Waltz 2       | Waltz2    |
| 171  | Jazz Waltz      | JazzWltz  | 199    | Waltz 3       | Waltz3    |
| 172  | Polka           | Polka     | 200    | Vienna Waltz  | VinaWtz   |
| 173  | 6/8 March       | 6/8March  | 201    | Latin         | Latin     |
| 174  | German Polka    | GemPolka  | 202    | Tango         | Tango     |
| 175  | Party Polka     | PtyPolka  | 203    | Lambada       | Lambada   |
| 176  | Army March      | ArmMarch  | 204    | Samba         | Samba     |
| 177  | March           | March     | 205    | ChaCha        | ChaCha    |
| 178  | US March        | USMarch   | 206    | Beguine       | Beguine   |
| 179  | French Musette  | FMusette  | 207    | Salsa         | Salsa     |
| 180  | Mazurka         | Mazurka   | 208    | Pop Bossa     | PopBossa  |
| WORL | D               |           | 209    | Jazz 1        | Jazz1     |
| 181  | Enka Ballad     | EnkaBald  | 210    | Jazz 2        | Jazz2     |
| 182  | Laendler        | Laendler  | 211    | Jazz 3        | Jazz3     |
| 183  | Hawaiian        | Hawaiian  | 212    | Jazz 4        | Jazz4     |

| N°  | Nom        | Affichage | N°  | Nom          | Affichage |
|-----|------------|-----------|-----|--------------|-----------|
| 213 | Jazz 5     | Jazz5     | 222 | Pop 1        | Pop1      |
| 214 | Jazz 6     | Jazz6     | 223 | Pop 2        | Pop2      |
| 215 | Jazz 7     | Jazz7     | 224 | Pop 3        | Pop3      |
| 216 | Boogie     | Boogie    | 225 | Pop 4        | Pop4      |
| 217 | Jive       | Jive      | 226 | Ballad 1     | Ballad1   |
| 218 | Dixland    | Dixland   | 227 | Ballad 2     | Ballad2   |
| 219 | Blues 1    | Blues1    | 228 | Ballad 3     | Ballad3   |
| 220 | Blues 2    | Blues2    | 229 | Ballad 4     | Ballad4   |
| 221 | Jazz Blues | JazBlues  | 230 | 6/8 Ballad 2 | 6/8Bld2   |

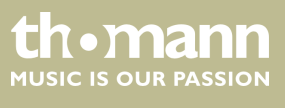

## 13.3 Voice-Liste

| N°    | Nom                         | Affichage | N°  | Nom                             | Affichage |
|-------|-----------------------------|-----------|-----|---------------------------------|-----------|
| PIANO |                             |           | 031 | Detuned Electric Piano 2        | DetunEP2  |
| 001   | Acoustic Grand Piano        | GrandPno  | 032 | Electric Piano                  | E.Piano   |
| 002   | Acoustic Grand Piano 2      | GrandPn2  | 033 | Electric Piano 2                | E.Piano2  |
| 003   | Acoustic Grand Piano 3      | GrandPn3  | 034 | Electric Piano 3                | E.Piano3  |
| 004   | Acoustic Grand Piano (wide) | GrandPnW  | 035 | Electric Piano 4                | E.Piano4  |
| 005   | Acoustic Grand Piano (dark) | GrandPnD  | 036 | Electric Piano 1 (velocity mix) | E.PnoV1   |
| 006   | Bright Acoustic Piano       | BritePno  | 037 | Electric Piano 2 (velocity mix) | E.PnoV2   |
| 007   | Bright Acoustic Piano 2     | BritePn2  | 038 | 60's Electric Piano             | 60'sEP    |
| 008   | Bright Acoustic Piano 3     | BritePn3  | 039 | EP Legend                       | EPLegend  |
| 009   | Bright Acoustic Piano /wide | BritePnW  | 040 | Phase EP                        | PhaseEP   |
| 010   | Electric Grand Piano        | E.Grand   | 041 | Clavi                           | Clavi     |
| 011   | Electric Grand Piano 2      | E.Grand2  | 042 | Clavi 2                         | Clavi2    |
| 012   | Electric Grand Piano (wide) | E.GrandW  | 043 | Phase Clavi                     | PhaseClv  |
| 013   | Electric Grand Piano (dark) | E.GrandD  | 044 | Wah Clavi                       | WahClv    |
| 014   | Honky Tonk Piano            | HnkyTonk  | 045 | Pulse Clavi                     | PulseClv  |
| 015   | Honky Tonk Piano 2          | HnyTonk2  | 046 | Dream EP                        | DreamEP   |
| 016   | Honky Tonk Piano (wide)     | HnyTonkW  | 047 | Tremolo EP                      | TremoEP   |
| 017   | Honky Tonk Piano (dark)     | HnyTonkD  | 048 | Funk EP                         | FunkEP    |
| 018   | Harpsichord                 | Harpsi    | 049 | Warm EP                         | WarmEP    |
| 019   | Harpsichord 2               | Harpsi2   | 050 | Choir EP                        | ChoirEP   |
| 020   | Harpsichord (octave mix)    | HarpsiO   | 051 | Wah EP                          | WahEP     |
| 021   | Harpsichord (wide)          | HarpsiW   | 052 | Modern EP                       | ModernEP  |
| 022   | Harpsichord (with key off)  | HarpsiOf  | 053 | EP Pad                          | EPPad     |
| 023   | Octave Grand Piano          | OctPno    | 054 | Celesta                         | Celesta   |
| 024   | Octave Grand Piano 2        | OctPno2   | 055 | Celesta 2                       | Celesta2  |
| 025   | Piano & Strings             | Pno&Str   | 056 | Celesta 3                       | Celesta3  |
| 026   | Piano & Pad                 | Pno&Pad   | 057 | Glockenspiel                    | Glocken   |
| 027   | Piano & Choir               | Pno&Cho   | 058 | Glockenspiel 2                  | Glocken2  |
| 028   | Piano & EP                  | Pno&EP    | 059 | Music Box                       | MusicBox  |
| 029   | Piano & Vibraphone          | Pno&Vib   | 060 | Music Box 2                     | MusicBox2 |
| 030   | Detuned Electric Piano      | DetunEP   | 061 | Music Box 3                     | MusicBox3 |

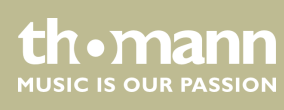

| N°   | Nom                         | Affichage | N°    | Nom                               | Affichage |
|------|-----------------------------|-----------|-------|-----------------------------------|-----------|
| 062  | Vibraphone                  | Vibra     | 093   | Church Organ 3                    | ChurOrg3  |
| 063  | Vibraphone 2                | Vibra2    | 094   | Church Organ (octave mix)         | ChurOrgO  |
| 064  | Vibraphone (wide)           | VibraW    | 095   | Detuned Church Organ              | DeChuOrg  |
| 065  | Marimba                     | Marimba   | 096   | Reed Organ                        | ReedOrgn  |
| 066  | Marimba 2                   | Marimba2  | 097   | Reed Organ 2                      | ReedOrg2  |
| 067  | Marimba (wide)              | MarimbaW  | 098   | Rotary Organ                      | RotyOrgn  |
| 068  | Xylophone                   | Xylophon  | 099   | Puff Organ                        | PuffOrgn  |
| 069  | Xylophone 2                 | Xylopho2  | 100   | Accordion                         | Acordion  |
| 070  | Xylophone 3                 | Xylopho3  | 101   | Accordion 2                       | Acordin2  |
| 071  | Tubular Bells               | TubulBel  | 102   | Accordion 3                       | Acordin3  |
| 072  | Tubular Bells 2 Church Bell | TubulBe2  | 103   | Harmonica                         | Harmnica  |
| 073  | Church Bell                 | ChurBell  | 104   | Harmonica 2                       | Harmnic2  |
| 074  | Carillon                    | Carillon  | 105   | Harmonica 3                       | Harmnic3  |
| 075  | Dulcimer                    | Dulcimer  | 106   | Tango Accordion                   | TangoAcd  |
| 076  | Dulcimer 2                  | Dulcime2  | 107   | Tango Accordion 2                 | TangAcd2  |
| 077  | Santur                      | Santur    | GUITA | R                                 |           |
| ORGA | ORGAN                       |           | 108   | Acoustic Guitar (nylon)           | NylonGtr  |
| 078  | Italian 60's Organ          | 60'sOrgn  | 109   | Acoustic Guitar (nylon) 2         | NylonGt2  |
| 079  | Drawbar Organ               | DrawOrgn  | 110   | Acoustic Guitar (nylon) 3         | NylonGt3  |
| 080  | Drawbar Organ 2             | DrawOrg2  | 111   | Acoustic Guitar (nylon + key off) | NylGtrOf  |
| 081  | Detuned Drawbar Organ       | DeDraOrg  | 112   | ukulélé                           | ukulélé   |
| 082  | Drawbar Organ 3             | DrawOrg3  | 113   | Acoustic Guitar (steel)           | SteelGtr  |
| 083  | Detuned Percussive Organ    | DePerOrg  | 114   | Acoustic Guitar (steel) 2         | SteelGt2  |
| 084  | Percussive Organ            | PercOrgn  | 115   | 12-Strings Guitar                 | 12StrGtr  |
| 085  | Percussive Organ 2          | PercOrg2  | 116   | Mandolin                          | Mandolin  |
| 086  | 70's Percussive Organ       | 70'sPcOr  | 117   | Mandolin 2                        | Mandoli2  |
| 087  | Percussive Organ 3          | PercOrg3  | 118   | Steel Guitar with Body Sound      | SteelBdy  |
| 088  | Rock Organ                  | RockOrgn  | 119   | Electric Guitar (jazz)            | JazzGtr   |
| 089  | Rock Organ 2                | RockOrg2  | 120   | Electric Guitar (jazz) 2          | JazzGtr2  |
| 090  | Rock Organ 3                | RockOrg3  | 121   | Electric Guitar (pedal steel)     | PedalGtr  |
| 091  | Church Organ                | ChurOrgn  | 122   | Electric Guitar (clean)           | CleanGtr  |
| 092  | Church Organ 2              | ChurOrg2  | 123   | Electric Guitar (clean) 2         | CleanGt2  |

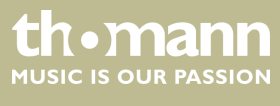

SP 5600

| N°   | Nom                               | Affichage |  | N°    | Nom                   | Affichage               |  |
|------|-----------------------------------|-----------|--|-------|-----------------------|-------------------------|--|
| 124  | Electric Guitar (detuned clean)   | DetClnGt  |  | 155   | Synth Bass            | SynBass                 |  |
| 125  | Mid Tope Guitar                   | MidTonGt  |  | 156   | Synth Bass 2          | SynBass2                |  |
| 125  | Electric Guitar (muted)           | MutodGtr  |  | 157   | Synth Bass 2          | SynBacc2                |  |
| 120  | Electric Guitar (muted)           | MutodGt2  |  | 152   | Synth Bass J          | SynBass4                |  |
| 127  | Electric Guitar (funded) 2        | FunkCt    |  | 150   | Warm Synth Pace       | WarmPass                |  |
| 120  | Electric Guitar (runky cutting)   |           |  | 160   |                       | Wallindass<br>Dece Dece |  |
| 129  | Electric Guitar (muted velo-sw)   | Mutveigt  |  | 100   |                       | ClauDass                |  |
| 130  | Jazz Man                          | Jazzivian |  | 161   |                       | ClavBass                |  |
| 131  | Overdriven Guitar                 | Ovrdrive  |  | 162   | Hammer                | Hammer                  |  |
| 132  | Overdriven Guitar 2               | Ovrdriv2  |  | 163   | Attack Bass           | AtackBas                |  |
| 133  | Guitar Pinch                      | GtPinch   |  | 164   | Synth Bass (rubber)   | RubbBass                |  |
| 134  | Distortion Guitar                 | DistGtr   |  | 165   | Synth Bass (rubber) 2 | RubbBas2                |  |
| 135  | Distortion Guitar 2               | DistGtr2  |  | 166   | Attack Pulse          | AtackPls                |  |
| 136  | Distortion Guitar (with feedback) | FeedbkGt  |  | STRIN | GS & ORCHESTRAL       |                         |  |
| 137  | Guitar Feedback                   | GtrFedbk  |  | 167   | Violin                | Violin                  |  |
| 138  | Distorted Rhythm Guitar           | DistRyth  |  | 168   | Violin 2              | Violin2                 |  |
| 139  | Guitar Harmonics                  | GtrHarmo  |  | 169   | Violin (slow attack)  | SlViolin                |  |
| 140  | Guitar Harmonics 2                | GtHarmo2  |  | 170   | Viola                 | Viola                   |  |
| 141  | Velocity Nylon Guitar             | NylnGtVe  |  | 171   | Viola 2               | Viola2                  |  |
| BASS |                                   |           |  | 172   | Cello                 | Cello                   |  |
| 142  | Acoustic Bass                     | AcoBass   |  | 173   | Cello 2               | Cello2                  |  |
| 143  | Acoustic Bass 2                   | AcoBass2  |  | 174   | Contrabass            | Contrabs                |  |
| 144  | Wah Bass                          | WahBass   |  | 175   | Contrabass 2          | Contrbs2                |  |
| 145  | Electric Bass (finger)            | FngrBass  |  | 176   | Tremolo Strings       | TremStr                 |  |
| 146  | Finger Slap Bass                  | FngrSlap  |  | 177   | Tremolo Strings 2     | TremStr2                |  |
| 147  | Electric Bass (pick)              | PickBass  |  | 178   | Tremolo Strings 3     | TremStr3                |  |
| 148  | Electric Bass (pick) 2            | PickBas2  |  | 179   | Pizzicato Strings     | PizzStr                 |  |
| 149  | Fretless Bass                     | Fretless  |  | 180   | Pizzicato Strings 2   | PizzStr2                |  |
| 150  | Fretless Bass 2                   | Fretles2  |  | 181   | Orchestral Harp       | Harp                    |  |
| 151  | Slap Bass                         | SlapBass  |  | 182   | Orchestral Harp 2     | Harp2                   |  |
| 152  | Slap Bass 2                       | SlapBas2  |  | 183   | Yang Chin             | YangChin                |  |
| 153  | Slap Bass 3                       | SlapBas3  |  | 184   | Timpani               | Timpani                 |  |
| 154  | Slap Bass 4                       | SlapBas4  |  | 185   | Timpani 2             | Timpani2                |  |

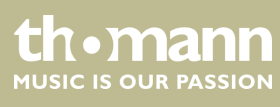

| N°    | Nom                | Affichage |  | N°    | Nom                  | Affichage |
|-------|--------------------|-----------|--|-------|----------------------|-----------|
| 186   | String Ensembles   | Strings   |  | 217   | Bright Trombone      | BritBone  |
| 187   | String Ensembles 2 | Strings2  |  | 218   | Tuba                 | Tuba      |
| 188   | String Ensembles 3 | Strings3  |  | 219   | Tuba 2               | Tuba2     |
| 189   | String Ensembles 4 | Strings4  |  | 220   | Muted Trumpet        | MuteTrp   |
| 190   | Strings & Brass    | Str&Bras  |  | 221   | Muted Trumpet 2      | MuteTrp2  |
| 191   | 60's Strings       | 60'sStr   |  | 222   | Muted Trumpet 3      | MuteTrp3  |
| 192   | Synth Strings      | SynStrs   |  | 223   | French Horn          | FrHorn    |
| 193   | Synth Strings 2    | SynStrs2  |  | 224   | French Horn 2        | FrHorn2   |
| 194   | Synth Strings 3    | SynStrs3  |  | 225   | French Horn 3        | FrHorn3   |
| 195   | Synth Strings4     | SynStrs4  |  | 226   | Brass Section        | Brass     |
| 196   | Synth Strings5     | SynStrs5  |  | 227   | Brass Section 2      | Brass2    |
| 197   | Choir Aahs         | ChoirAah  |  | 228   | Brass Section 3      | Brass3    |
| 198   | Choir Aahs 2       | ChorAah2  |  | 229   | Synth Brass          | SynBrass  |
| 199   | Choir Aahs 3       | ChorAah3  |  | 230   | Synth Brass 2        | SynBras2  |
| 200   | Voice Oohs         | VoiceOoh  |  | 231   | Synth Brass 3        | SynBras3  |
| 201   | Voice Oohs 2       | VoicOoh2  |  | 232   | Synth Brass 4        | SynBras4  |
| 202   | Humming            | Humming   |  | 233   | Synth Brass 5        | SynBras5  |
| 203   | Analog Voice       | AnlVoice  |  | 234   | Synth Brass 6        | SynBras6  |
| 204   | Synth Voice        | SynVoice  |  | 235   | Synth Brass 7        | SynBras7  |
| 205   | Synth Voice 2      | SynVoic2  |  | 236   | Synth Brass 8        | SynBras8  |
| 206   | Orchestra Hit      | OrchHit   |  | 237   | Analog Synth Brass   | AnaBrass  |
| 207   | Orchestra Hit 2    | OrchHit2  |  | 238   | Analog Synth Brass 2 | AnaBras2  |
| 208   | Bass Hit Plus      | BassHit   |  | 239   | Analog Synth Brass 3 | AnaBras3  |
| 209   | 6th Hit            | 6thHit    |  | 240   | Jump Brass           | JumpBras  |
| 210   | Euro Hit           | EuroHit   |  | 241   | Jump Brass 2         | JumpBrs2  |
| BRASS | ;                  |           |  | 242   | Funny                | Funny     |
| 211   | Trumpet            | Trumpet   |  | 243   | Funny 2              | Funny2    |
| 212   | Trumpet 2          | Trumpet2  |  | BRASS | ;                    |           |
| 213   | Dark Trumpet       | DarkTrp   |  | 244   | Soprano Sax          | SprnoSax  |
| 214   | Trombone           | Trombone  |  | 245   | Soprano Sax 2        | SprnSax2  |
| 215   | Trombone 2         | Trmbone2  |  | 246   | Soprano Sax 3        | SprnSax3  |
| 216   | Trombone 3         | Trmbone3  |  | 247   | Alto Sax             | AltoSax   |

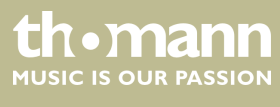

| N°   | Nom             | Affichage | N°    | Nom                          | Affichage |
|------|-----------------|-----------|-------|------------------------------|-----------|
| 248  | Alto Sax 2      | AltoSax2  | 279   | Flute 3                      | Flute3    |
| 249  | Alto Sax 3      | AltoSax3  | 280   | 2 Flutes                     | 2Flutes   |
| 250  | Tenor Sax       | TenorSax  | 281   | Recorder                     | Recorder  |
| 251  | Tenor Sax 2     | TenoSax2  | 282   | Recorder 2                   | Recorde2  |
| 252  | Tenor Sax 3     | TenoSax3  | 283   | 2 Recorders                  | 2Records  |
| 253  | Baritone Sax    | BariSax   | 284   | Pan Flute                    | PanFlute  |
| 254  | Baritone Sax 2  | BariSax2  | 285   | Pan Flute 2                  | PanFlut2  |
| 255  | Baritone Sax 3  | BariSax3  | 286   | Sweet Pan Flute              | SwPanFlu  |
| 256  | Oboe            | Oboe      | 287   | Blown Bottle                 | Bottle    |
| 257  | Oboe 2          | Oboe2     | 288   | Blown Bottle 2               | Bottle2   |
| 258  | Oboe 3          | Oboe3     | 289   | Shakuhachi                   | Shakhchi  |
| 259  | 2 Oboes         | 20boes    | 290   | Shakuhachi 2                 | Shakhch2  |
| 260  | English Horn    | EngHorn   | 291   | Whistle                      | Whistle   |
| 261  | English Horn 2  | EngHorn2  | 292   | Whistle 2                    | Whistle2  |
| 262  | English Horn 3  | EngHorn3  | 293   | Ocarina                      | Ocarina   |
| 263  | 2 English Horns | 2EngHons  | 294   | Ocarina 2                    | Ocarina2  |
| 264  | Bassoon         | Bassoon   | SYNTH | I LEAD                       |           |
| 265  | Bassoon 2       | Bassoon2  | 295   | Lead 1 (square)              | SquareLd  |
| 266  | Bassoon 3       | Bassoon3  | 296   | Lead 1a (square) 2           | SquarLd2  |
| 267  | 2 Bassoons      | 2Basoons  | 297   | Lead 1 (square) 3            | SquarLd3  |
| 268  | Clarinet        | Clarinet  | 298   | Lead 1b (sine)               | SineLead  |
| 269  | Clarinet 2      | Clarine2  | 299   | Lead 2 (sawtooth)            | SawLead   |
| 270  | Clarinet 3      | Clarine3  | 300   | Lead 2a (sawtooth) 2         | SawLead2  |
| 271  | 2 Clarinets     | 2Clarins  | 301   | Lead 2 (sawtooth) 3          | SawLead3  |
| PIPE |                 |           | 302   | Lead 2b (saw + pulse)        | SawPlsLd  |
| 272  | Piccolo         | Piccolo   | 303   | Lead 2c (double sawtooth)    | DubSawLd  |
| 273  | Piccolo 2       | Piccolo2  | 304   | Lead 2d (sequenced analog)   | SquAnaLd  |
| 274  | Piccolo 3       | Piccolo3  | 305   | Lead 2d (sequenced analog) 2 | SqAnaLd2  |
| 275  | 2 Piccolos      | 2Picolos  | 306   | Wavy Sawtooth                | WavySaw   |
| 276  | Sweet Flute     | SweeFlut  | 307   | Bauble Lead                  | BaubleLd  |
| 277  | Flute           | Flute     | 308   | Super Analog                 | SuperAna  |
| 278  | Flute 2         | Flute2    | 309   | Lead 3 (calliope)            | CaliopLd  |

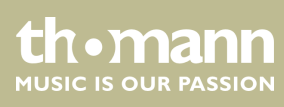

| N°  | Nom                    | Affichage | N°    | Nom                 | Affichage |
|-----|------------------------|-----------|-------|---------------------|-----------|
| 310 | Lead 3 (calliope) 2    | CalipLd2  | 342   | Fifth Lead          | FifLead   |
| 311 | Lead 4 (chiff)         | ChiffLd   | 343   | Corrie              | Corrie    |
| 312 | Lead 4 (chiff) 2       | ChiffLd2  | 344   | Quint               | Quint     |
| 313 | Lead 4 (chiff) 3       | ChiffLd3  | SYNTH | I PAD               |           |
| 314 | Lead 5 (charang)       | CharanLd  | 345   | Pad 1 (new age)     | NewAge    |
| 315 | Lead 5 (charang) 2     | CharaLd2  | 346   | Pad 1 (new age) 2   | NewAge2   |
| 316 | Lead 5 (charang) 3     | CharaLd3  | 347   | Pad 2 (warm)        | WarmPad   |
| 317 | Lead 5 (charang) 4     | CharaLd4  | 348   | Pad 2 (warm) 2      | WarmPad2  |
| 318 | Lead 5a (wire lead)    | WireLead  | 349   | Pad 2a (sine pad)   | SinePad   |
| 319 | Lead 5a (wire lead) 2  | WireLd2   | 350   | Pad 3 (polysynth)   | PolySyn   |
| 320 | Lead 6 (voice)         | VoiceLd   | 351   | Pad 3 (polysynth) 2 | PolySyn2  |
| 321 | Lead 6 (voice) 2       | VoiceLd2  | 352   | Pad 3 (polysynth) 3 | PolySyn3  |
| 322 | Lead 7 (fifths)        | FifthsLd  | 353   | Pad 3 (polysynth) 4 | PolySyn4  |
| 323 | Lead 7 (fifths) 2      | FifthLd2  | 354   | Pad 4 (choir)       | ChoirPad  |
| 324 | Lead 8 (bass + lead)   | BassLead  | 355   | Pad 4 (choir) 2     | ChoirPd2  |
| 325 | Lead 8 (bass + lead) 2 | BasLead2  | 356   | Pad 4a (itopia)     | ItopiaPd  |
| 326 | Lead 8 (bass + lead) 3 | BasLead3  | 357   | Pad 5 (bowed)       | BowedPad  |
| 327 | Lead 8a (soft wrl)     | SftWrlLd  | 358   | Pad 5 (bowed) 2     | BowedPd2  |
| 328 | Massiness              | Massin    | 359   | Pad 6 (metallic)    | MetalPad  |
| 329 | Square                 | Square    | 360   | Pad 6 (metallic) 2  | MetalPd2  |
| 330 | Slow Square Lead       | SlwSquLd  | 361   | Pad 7 (halo)        | HaloPad   |
| 331 | Sine Solo              | SineSolo  | 362   | Pad 7 (halo) 2      | HaloPad2  |
| 332 | Square Lead 4          | SquarLd4  | 363   | Pad 8 (sweep)       | SweepPad  |
| 333 | Thick Square           | ThickSqu  | 364   | Pad 8 (sweep) 2     | SweepPd2  |
| 334 | 2Oscillators Lead      | 2OscLd    | 365   | Pad 8 (sweep) 3     | SweepPd3  |
| 335 | Wavy Sawtooth 2        | WavySaw2  | 366   | Pan Pad             | PanPad    |
| 336 | Analog Lead            | AnaLead   | 367   | Pan Pad 2           | PanPad2   |
| 337 | Big Lead               | BigLead   | 368   | Dipolar Pad         | DipolPad  |
| 338 | Fat Lead               | FatLead   | 369   | PWM Pad             | PWMPad    |
| 339 | PWM 4th                | Rezz4th   | 370   | Warmly Pad          | WarmlyPd  |
| 340 | Delayed Lead           | DelyLead  | 371   | Horn Pad            | HornPad   |
| 341 | Delayed Lead 2         | DlyLead2  | 372   | Click Pad           | ClickPad  |

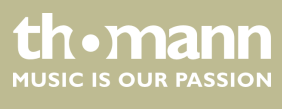

SP 5600

| N°    | Nom                  | Affichage | N°     | Nom                 | Affichage |
|-------|----------------------|-----------|--------|---------------------|-----------|
| 373   | Analog Pad           | AnalogPd  | 404    | FX 7b (echo pan)    | EchoPan   |
| 374   | 80's Poly Pad        | 80'sPoly  | 405    | FX 7a (echo bell)   | EchoBell  |
| 375   | PWM 4th Soft         | Rezz4thS  | 406    | FX 7a (echo bell) 2 | EchoBel2  |
| 376   | Synth Calliope Soft  | CalioLdS  | 407    | FX 7a (echo bell) 3 | EchoBel3  |
| 377   | Soft Vox             | SoftVox   | 408    | FX 8 (sci-fi)       | Sci-Fi    |
| 378   | 5th SawWave          | 5thSaw    | 409    | FX 8 (echoes) 2     | Sci-Fi2   |
| 379   | 5th Lead Soft        | FiftLdSf  | Ethnic | Misc.               |           |
| 380   | Slow Square          | SISquare  | 410    | Sitar               | Sitar     |
| 381   | New Year Pad         | NewYear   | 411    | Sitar 2             | Sitar2    |
| 382   | Space Voice          | SpcVoice  | 412    | Banjo               | Banjo     |
| 383   | Rising               | Rising    | 413    | Banjo 2             | Banjo2    |
| 384   | Congregate           | Congrega  | 414    | Shamisen            | Shamisen  |
| SYNTH | H SFX                |           | 415    | Shamisen 2          | Shamise2  |
| 385   | FX 1 (rain)          | FXRain    | 416    | Koto                | Koto      |
| 386   | FX 1 (rain) 2        | FXRain2   | 417    | Koto 2              | Koto2     |
| 387   | FX 2 (soundtrack)    | Soundtrk  | 418    | Taisho Koto         | TaishoKt  |
| 388   | FX 2 (soundtrack) 2  | Sondtrk2  | 419    | Kalimba             | Kalimba   |
| 389   | Prelude              | Prelude   | 420    | Kalimba 2           | Kalimba2  |
| 390   | FX 3 (crystal)       | Crystal   | 421    | Bag Pipe            | BagPipe   |
| 391   | FX 3 (crystal) 2     | Crystal2  | 422    | Bag Pipe 2          | BagPipe2  |
| 392   | FX 3a (synth mallet) | SynMalet  | 423    | Fiddle              | Fiddle    |
| 393   | FX 4 (atmosphere)    | Atmosphr  | 424    | Fiddle 2            | Fiddle2   |
| 394   | FX 4 (atmosphere) 2  | Atmosph2  | 425    | Fiddle 3            | Fiddle3   |
| 395   | Warm Air             | WarmAir   | 426    | Shanai              | Shanai    |
| 396   | FX 5 (brightness)    | Bright    | 427    | Shanai 2            | Shanai2   |
| 397   | Smog                 | Smog      | PERCU  | JSSIVE              |           |
| 398   | FX 6 (goblins)       | Goblins   | 428    | Tinkle Bell         | TnklBell  |
| 399   | FX 6 (goblins) 2     | Goblins2  | 429    | Agogo               | Agogo     |
| 400   | Choir Bell           | ChorBell  | 430    | Steel Drums         | SteelDrm  |
| 401   | Choir Bell 2         | ChorBel2  | 431    | Woodblock           | WoodBlok  |
| 402   | FX 7 (echoes)        | Echoes    | 432    | Castanets           | Castanet  |
| 403   | FX 7 (echoes) 2      | Echoes2   | 433    | Taiko Drum          | TaikoDrm  |

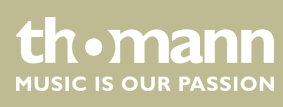
| N°  | Nom                  | Affichage | N°  | Nom                       | Affichage |
|-----|----------------------|-----------|-----|---------------------------|-----------|
| 434 | Concert Bass Drum    | ConBasDm  | 466 | Analog Low Conga          | AnLoCnga  |
| 435 | Acoustic Bass Drum   | BassDrum  | 467 | High Timbale              | HiTimbal  |
| 436 | Jazz Kick            | JazzKick  | 468 | Low Timbale               | LoTimbal  |
| 437 | Side Stick           | SidStick  | 469 | Cabasa                    | Cabasa    |
| 438 | Analog Rim Shot      | AnRiShot  | 470 | Maracas                   | Maracas   |
| 439 | Acoustic Snare       | A.Snare   | 471 | Analog Maracas            | AnMaracas |
| 440 | Jazz Snare           | JazSnare  | 472 | Short Guiro               | ShGuiro   |
| 441 | Brush Tap            | BrushTap  | 473 | Long Guiro                | LoGuiro   |
| 442 | Concert SD           | ConcetSD  | 474 | Claves                    | Claves    |
| 443 | Hand Clap            | HandClap  | 475 | Mute Cuica                | MuCuica   |
| 444 | Tom                  | Tom       | 476 | Open Cuica                | OpCuica   |
| 445 | Brush Tom            | BrushTom  | 477 | Mute Triangle             | MuTrgle   |
| 446 | Closed Hi-hat        | ClosedHH  | 478 | Open Triangle             | OpTrgle   |
| 447 | Analog Closed Hi-hat | AnCloHH   | 479 | Shaker                    | Shaker    |
| 448 | Pedal Hi-hat         | PedalHH   | 480 | Mute Surdo                | MuSurdo   |
| 449 | Open Hi-hat          | OpenHH    | 481 | Open Surdo                | OpSurdo   |
| 450 | Crash Cymbal         | CrashCym  | 482 | Melodic Tom               | MeloTom   |
| 451 | Analog Cymbal        | AnaCym    | 483 | Melodic Tom 2             | MeloTom2  |
| 452 | Ride Cymbal          | RideCym   | 484 | Synth Drum                | SynDrum   |
| 453 | China Cymbal         | ChinaCym  | 485 | Rhythm Box Tom            | RhythBox  |
| 454 | Ride Bell            | RideBell  | 486 | Electric Drum             | ElecDrum  |
| 455 | Tambourine           | Tambouri  | 487 | Reverse Cymbal            | RevCymbl  |
| 456 | Splash Cymbal        | SplashCy  | SFX |                           |           |
| 457 | Cowbell              | Cowbell   | 488 | Guitar Fret Noise         | FretNoiz  |
| 458 | Analog Cowbell       | AnaCowbl  | 489 | Guitar Cutting Noise      | GtCtNoiz  |
| 459 | High Bongo           | HiBongo   | 490 | Acoustic Bass String Slap | BsStSlap  |
| 460 | Low Bongo            | LoBongo   | 491 | Breath Noise              | BrthNoiz  |
| 461 | Mute Hi Conga        | MuHiCnga  | 492 | Flute Key Click           | FIKeyClk  |
| 462 | Open Hi Conga        | OpHiCnga  | 493 | Seashore                  | Seashore  |
| 463 | Low Conga            | LowConga  | 494 | Rain                      | Rain      |
| 464 | Analog Hi Conga      | AnHiCnga  | 495 | Thunder                   | Thunder   |
| 465 | Analog Mid Conga     | AnMiCnga  | 496 | Wind                      | Wind      |

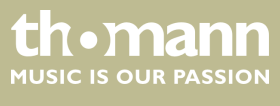

SP 5600

| N°  | Nom              | Affichage | N°             | Nom                            | Affichage |
|-----|------------------|-----------|----------------|--------------------------------|-----------|
| 497 | Stream           | Stream    | COMBINED VOICE |                                |           |
| 498 | Bubble           | Bubble    | 529            | Stereo Piano & Strings Pad     | Pn&StrPd  |
| 499 | Bird Tweet       | Tweet     | 530            | Stereo Piano & Choir           | Pn&Choir  |
| 500 | Bird Tweet 2     | Tweet2    | 531            | Stereo Piano & Synth Strings   | Pn&SyStr  |
| 501 | Dog              | Dog       | 532            | Stereo Piano & Warm Pad        | Pn&WrmPd  |
| 502 | Horse Gallop     | HouseGlp  | 533            | Stereo Piano & Soft EP         | Pn&SfEP   |
| 503 | Telephone Ring   | Telphone  | 534            | FM Electric Piano              | FMEP      |
| 504 | Telephone Ring 2 | Telphon2  | 535            | Digital Piano                  | DigitlPn  |
| 505 | Door Creaking    | DoorCrek  | 536            | E.Piano & Strings              | EP&Str    |
| 506 | Door             | Door      | 537            | Piano & Acoustic Guitar        | EP&Str    |
| 507 | Scratch          | Scratch   | 538            | E.Piano & Vibraphone           | EP&Vibra  |
| 508 | Wind Chime       | WindChim  | 539            | E.Piano 2 & Pad                | EP2&Pad   |
| 509 | Helicopter       | Helicptr  | 540            | E.Piano 2 & Strings            | EP2&Str   |
| 510 | Car Engine       | CarEngin  | 541            | Harpsichord & Stereo Strings   | Hrps&Str  |
| 511 | Car Stop         | CarStop   | 542            | Music Box & Stereo Strings     | MBox&Str  |
| 512 | Car Pass         | CarPass   | 543            | Vibraphone & Stereo Strings    | Vib&Str   |
| 513 | Car Crash        | CarCrash  | 544            | Vibraphone Octave              | VibraOct  |
| 514 | Siren            | Siren     | 545            | Vibraphone & Marimba & Kalimba | Vib&M&K   |
| 515 | Train            | Train     | 546            | Marimba & Kalimba              | Mar&Kal   |
| 516 | Jetplane         | Jetplane  | 547            | Marimba Delay                  | MarDelay  |
| 517 | Starship         | Starship  | 578            | Xylophone Octave               | XylopOct  |
| 518 | Burst Noise      | BurtNois  | 549            | Organ & Stereo Strings         | Orgn&Str  |
| 519 | Applause         | Applause  | 550            | Stereo Organ & Piano           | Orgn&Pno  |
| 520 | Laughing         | Laughing  | 551            | Rock Organ & Strings           | RkOr&Str  |
| 521 | Screaming        | Scream    | 552            | Church Organ & Choir           | ChOr&Cho  |
| 522 | Punch            | Punch     | 553            | Church Organ & Strings         | ChOr&Str  |
| 523 | Heart Beat       | HeartBet  | 554            | Acoustic Guitar & Flute        | Gtr&Flut  |
| 524 | Footsteps        | Footstep  | 555            | Acoustic Guitar & Clavi        | Gtr&Clav  |
| 525 | Gunshot          | Gunshot   | 556            | 24 String Guitar               | 24StrGtr  |
| 526 | Machine Gun      | MachnGun  | 557            | Steel Guitar & Warm Pad        | StGt&Pad  |
| 527 | Lasergun         | Lasergun  | 558            | Stereo Strings & Horn          | Str&Horn  |
| 528 | Explosion        | Explosio  | 559            | Orchestra                      | Orchestr  |

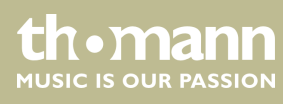

portable grand keyboard

| N°  | Nom                         | Affichage | N°                  | Nom                       | Affichage |
|-----|-----------------------------|-----------|---------------------|---------------------------|-----------|
| 560 | Full Strings                | FullStr   | 581                 | Flute Octave              | FluteOct  |
| 561 | Full Strings 2              | FullStr2  | 582                 | Flute & Oboe Octave       | Fl&ObOct  |
| 562 | Symphonic                   | Symphon   | 583                 | Flute & Clarinet Octave   | Fl&ClOct  |
| 563 | Stereo Choir & Strings      | Cho&Str   | 584                 | Oboe & Bassoon            | Oboe&Bn   |
| 564 | Stereo Choir & Steel Guitar | Cho&Gtr   | 585                 | Oboe & Clarinet           | Ob&Cl     |
| 565 | 3 Trumpet Loose             | 3Trumpet  | 586                 | Oboe & Clarinet & Bassoon | Ob&Cl&Bn  |
| 566 | Trombone & Stereo Strings   | Tomb&Str  | 587                 | Oboe Octave               | OboeOct   |
| 567 | 3 Trombones Loose           | 3Trmbone  | 588                 | Oboe & Clarinet Octave    | Ob&ClOct  |
| 568 | 3 Muted Trumpets Loose      | 3MuTrump  | 589                 | Oboe & Bassoon Octave     | Ob&BnOct  |
| 569 | Club Brass                  | ClubBras  | 590                 | Clarinet & Bassoon        | Cl&Bn     |
| 570 | Brass & Woodwinds           | Brs&Wood  | 591                 | Clarinet & Oboe Octave    | Cl&ObOct  |
| 571 | Woodwinds & Strings         | Wood&Str  | CHINESE INSTRUMENTS |                           |           |
| 572 | Section Woods Small         | WoodSmal  | 592                 | Standard Set              | StandSet  |
| 573 | Pan Flute & Strings Pad     | PnFl&Str  | 593                 | Room Set                  | RoomSet   |
| 574 | Koto & Shamisen             | Kto&Sham  | 594                 | Power Set                 | PowerSet  |
| 575 | Flute & Clarinet            | Flu&Clar  | 595                 | Electronic Set            | ElectSet  |
| 576 | Flute & Oboe                | Flu&Oboe  | 596                 | Analog Set                | AnalgSet  |
| 577 | Flute & Bassoon             | Flu&Bn    | 597                 | Jazz Set                  | JazzSet   |
| 578 | Flute & Oboe & Clarinet     | Fl&Ob&Cl  | 598                 | Brush Set                 | BrushSet  |
| 579 | Flute & Clarinet & Bassoon  | Fl&Cl&Bn  | 599                 | Orchestra Set             | OrcheSet  |
| 580 | Flute & Oboe & Bassoon      | Fl&Ob&Bn  | 600                 | SFX Set                   | SFXSet    |

## 13.4 Demo-Liste

| N°  | Nom        | Affichage |
|-----|------------|-----------|
| 001 | Demo1      | Demo1     |
| 002 | Demo2      | Demo2     |
| 003 | Bossa Nova | BosaNova  |
| 004 | Fusion     | Fusion    |
| 005 | Jazz       | Jazz      |

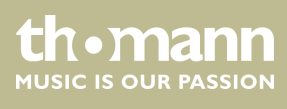

## 13.5 MIDI-Implementierungstabelle

| Fonction       |            | Envoi       | Réception                    | Remarques             |
|----------------|------------|-------------|------------------------------|-----------------------|
| Basic Channel  | Default    | 1           | ALL                          |                       |
|                | Changed    | 1-16        | 1-16                         |                       |
| Mode           | Default    | No          | Mode 3                       |                       |
|                | Messages   | No          | Mode 3                       |                       |
|                | Altered    | ****        | No                           |                       |
| Note Number    | Note       | 0 – 127     | 0 – 127                      |                       |
|                | True voice | ****        | 0 – 127                      |                       |
| Velocity Note  | Note ON    | Yes, 9nH,   | Yes, 9nH,                    |                       |
|                |            | v = 1 – 127 | v = 1 - 127                  |                       |
|                | Note OFF   | No, 9nH,    | Yes, 9nH,                    |                       |
|                |            | v = 0       | v = 0 or 8nH,<br>v = 0 - 127 |                       |
| After Touch    | Keys       | No          | No                           |                       |
|                | Channels   | No          | No                           |                       |
| Pitch Bend     |            | Yes         | Yes                          |                       |
| Control Change | 0          | Yes         | Yes                          | Bank Select           |
|                | 1          | No          | Yes                          | Modulation            |
|                | 5          | No          | Yes                          | Portamento Time       |
|                | б          | Yes         | Yes                          | Data Entry            |
|                | 7          | Yes         | Yes                          | Volume                |
|                | 10         | No          | Yes                          | Pan                   |
|                | 11         | No          | Yes                          | Expression            |
|                | 64         | Yes         | Yes                          | Sustain Pedal         |
|                | 65         | No          | Yes                          | Portamento ON/OFF     |
|                | 66         | Yes         | Yes                          | Sostenuto Pedal       |
|                | 67         | Yes         | Yes                          | Soft Pedal            |
|                | 80         | No          | Yes                          | Reverb Program        |
|                | 81         | No          | Yes                          | Chorus Program        |
|                | 91         | Yes         | Yes                          | Reverb Level          |
|                | 93         | Yes         | Yes                          | Chorus Level          |
|                | 120        | No          | Yes                          | All Sound Off         |
|                | 121        | No          | Yes                          | Reset All Controllers |
|                | 123        | No          | Yes                          | All Notes Off         |

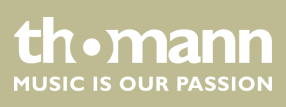

portable grand keyboard

| Fonction         |                       | Envoi | Réception | Remarques |
|------------------|-----------------------|-------|-----------|-----------|
| Program Change   | True #                | Yes   | Yes       |           |
|                  |                       | ****  | 0 – 127   |           |
| System Exclusive |                       | No    | Yes       |           |
| System Common    | Song Position Pointer | No    | No        |           |
|                  | Song Select           | No    | No        |           |
|                  | Tune Request          | No    | No        |           |
| System Real Time | Clock                 | Yes   | No        |           |
|                  | Commands              | No *1 | No *1     |           |
| Aux Messages     | Local ON/OFF*         | No    | No        |           |
|                  | Active Sensing        | No    | Yes       |           |
|                  | System Reset          | No    | No        |           |

## Modes canal MIDI

|          | POLY   | MONO   |
|----------|--------|--------|
| OMNI ON  | Mode 1 | Mode 2 |
| OMNI OFF | Mode 3 | Mode 4 |

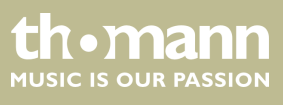

## 14 Protection de l'environnement

**Recyclage des emballages** 

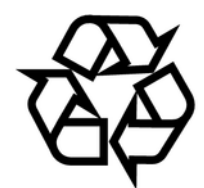

Recyclage de votre ancien appareil

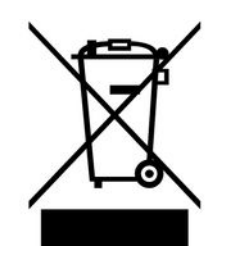

Pour les emballages, des matériaux écologiques ont été retenus qui peuvent être recyclés sous conditions normales. Assurez-vous d'une élimination correcte des enveloppes en matière plastique et des emballages.

Ne jetez pas tout simplement ces matériaux, mais faites en sorte qu'ils soient recyclés. Tenez compte des remarques et des symboles sur l'emballage.

Ce produit relève de la directive européenne relative aux déchets d'équipements électriques et électroniques (DEEE) dans sa version en vigueur. Il ne faut pas éliminer votre ancien appareil avec les déchets domestiques.

Recyclez ce produit par l'intermédiaire d'une entreprise de recyclage agréée ou les services de recyclage communaux. Respectez la réglementation en vigueur dans votre pays. En cas de doute, contactez le service de recyclage de votre commune.

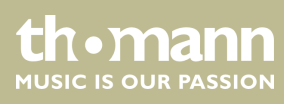

portable grand keyboard

 $Musikhaus \ Thomann \cdot Hans - Thomann - Straße \ 1 \cdot 96138 \ Burgebrach \cdot Germany \cdot www.thomann.de$